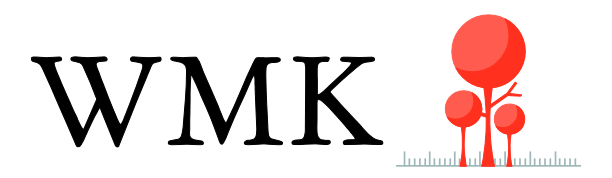

Maart 2019

# Handleiding WMK

# Inhoud

| 1. |    | Inleiding                            | . 5 |
|----|----|--------------------------------------|-----|
| 2. |    | De onderdelen van WMK                | . 8 |
|    | a. | Quick Scan                           | . 8 |
|    | b. | Schooldiagnose                       | . 8 |
|    | C. | Vragenlijsten                        | 11  |
|    | d. | Basiskwaliteit                       | 12  |
|    | f. | POP Leerlingen                       | 13  |
|    | h. | POP                                  | 15  |
|    | i. | Bekwaamheidsdossier                  | 15  |
|    | k. | Leerlingenkenmerken                  | 16  |
|    | I. | Ondersteuningsprofiel                | 16  |
|    | m  | . Veiligheid                         | 17  |
|    | n. | INK                                  | 17  |
|    | о. | Downloads                            | 18  |
|    | p. | Instellingen                         | 18  |
|    | q. | Planning                             | 18  |
| 3. |    | Quick Scan                           | 19  |
|    | Qı | uick Scan afnemen                    | 19  |
|    | K٧ | waliteitskaart aanpassen             | 21  |
|    | Kv | waliteitskaart toevoegen             | 22  |
|    | K٧ | waliteitskaart delen                 | 22  |
|    | Kv | waliteitskaart exporteren/importeren | 23  |
|    | Ve | ergelijking maken                    | 24  |
| 4. |    | Schooldiagnose                       | 25  |
|    | Sc | chooldiagnose afnemen                | 25  |
|    | K٧ | waliteitskaart aanpassen             | 27  |
|    | K٧ | waliteitskaart toevoegen             | 27  |
|    | K٧ | waliteitskaart delen                 | 28  |
|    | K٧ | waliteitskaart exporteren/importeren | 28  |
|    | Ve | ergelijking maken                    | 29  |
| 5. |    | Basiskwaliteit                       | 30  |
|    | Ze | elfevaluatie afnemen                 | 30  |
|    | K٧ | waliteitskaart aanpassen             | 32  |

|   | Kwaliteitskaart toevoegen                                   | . 32 |
|---|-------------------------------------------------------------|------|
|   | Kwaliteitskaart delen                                       | . 32 |
|   | Kwaliteitskaart exporteren/importeren                       | . 33 |
| 6 | . Vragenlijsten                                             | . 34 |
|   | Vragenlijst afnemen                                         | . 34 |
|   | Vragenlijst aanpassen                                       | . 36 |
|   | Vragenlijst toevoegen                                       | . 36 |
|   | Vragenlijst delen                                           | . 37 |
|   | Vragenlijst exporteren/importeren                           | . 37 |
|   | Vergelijking maken                                          | . 38 |
| 7 | . Opbrengsten                                               | . 39 |
| 8 | . POP Leerlingen                                            | . 42 |
|   | Het scoren van een POP [leraar – leerling – ouders]         | . 43 |
|   | Competentieset aanpassen                                    | . 44 |
|   | Competentieset toevoegen                                    | . 44 |
|   | Een competentieset exporteren/importeren                    | . 45 |
| 9 | . Beoordeling Medewerkers                                   | . 46 |
|   | Beoordeling Medewerkers starten                             | . 46 |
|   | Scoren van de medewerkers                                   | . 47 |
|   | Competentieset aanpassen                                    | . 47 |
|   | Competentieset toevoegen                                    | . 48 |
|   | Competentie set exporteren/importeren                       | . 48 |
| 1 | 0. POP [persoonlijk ontwikkelplan]                          | . 49 |
|   | POP starten                                                 | . 49 |
|   | POP scoren                                                  | . 50 |
|   | Competentieset aanpassen                                    | . 51 |
|   | Competentieset toevoegen                                    | . 51 |
|   | Competentieset exporteren/importeren                        | . 52 |
| 1 | 1. Bekwaamheidsdossier                                      | . 53 |
|   | Documenten van Medewerkers bekijken                         | . 53 |
|   | Medewerkers toevoegen                                       | . 53 |
|   | Medewerkers wijzigen/verwijderen                            | . 54 |
|   | Documenten uploaden t.b.v. persoonlijk dossier (beheerder)  | . 54 |
|   | Documenten uploaden t.b.v. persoonlijk dossier (medewerker) | . 54 |

| 12.   | Leerlingenkenmerken                              |    |
|-------|--------------------------------------------------|----|
| Le    | eerlingkenmerken starten                         |    |
| 13.   | Ondersteuningsprofiel                            |    |
| O     | ondersteuningsprofiel opstellen                  |    |
| Vr    | ragenlijst aanpassen                             | 59 |
| Vr    | ragenlijst toevoegen                             | 59 |
| Vr    | ragenlijst exporteren/importeren                 |    |
| 14.   | Veiligheid                                       | 61 |
| Veili | ligheidsterrein afnemen                          | 61 |
| Ve    | eiligheidsterrein aanpassen                      |    |
| Ve    | eiligheidsterrein toevoegen                      |    |
| Ve    | eiligheidsterrein exporteren/importeren          |    |
| 15.   | INK                                              | 65 |
| 16.   | Monitors                                         |    |
| In    | vullen monitor                                   | 67 |
| Ke    | enmerken toevoegen                               | 67 |
| Ke    | enmerken wijzigen/verwijderen                    |    |
| Do    | ocumenten downloaden                             |    |
| Ei    | igen documenten uploaden                         |    |
| 18.   | Instellingen                                     | 69 |
| In    | nloggegevens wijzigen                            | 69 |
| G     | ebruikers toevoegen                              | 69 |
| G     | ebruikers verwijderen                            | 69 |
| St    | tandaardteksten schrijven                        | 69 |
| Lo    | ogo verwijderen                                  |    |
| 19.   | Planning                                         | 71 |
| 20.   | Het aanmaken van een e-mailbestand / CSV bestand |    |
| 21.   | Een CSV bestand maken voor splitsing labels      | 73 |
| 22.   | Sessies                                          | 74 |
| Se    | essies verlengen                                 | 74 |
| Se    | essies verwijderen                               | 74 |
|       |                                                  |    |

# 1. Inleiding

Voor de theoretische onderbouwing van WMK verwijzen we naar *Willen=Kunnen=Doen, kwaliteitszorg in het primair onderwijs* (Assen, 2009). In dit handboek komen aspecten aan de orde als: wat is kwaliteit, wat is kwaliteitszorg, de focus bij kwaliteitszorg, de integrale kwaliteitsbepaling of zelfevaluatie (cyclus 1), de externe kwaliteitsbeoordeling (cyclus 2), het ontwerpen van kwaliteitskaarten en katernen (cyclus 3) en de relatie tussen schoolontwikkeling en persoonlijke ontwikkeling.

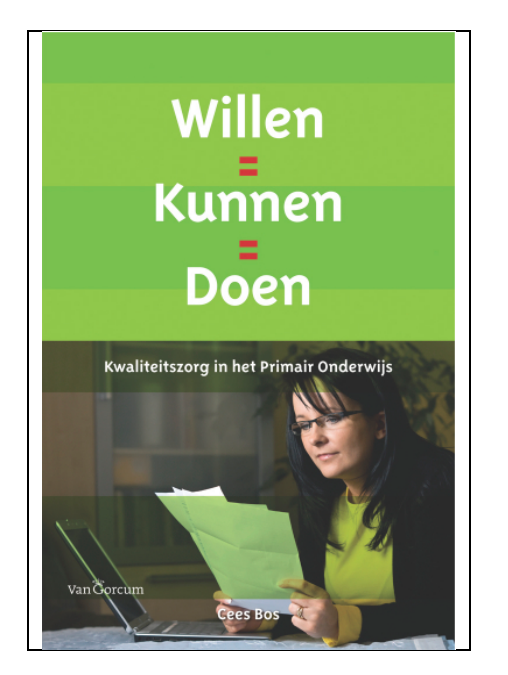

WMK is een instrument voor kwaliteitszorg en integraal personeelsbeleid, een instrument dat kan worden ingezet voor

- de ontwikkeling van de school
- de ontwikkeling van de medewerkers.

Kwaliteitszorg zien we als een cyclisch leerproces, waarbij een school systematisch de kwaliteit van een aantal vooraf vastgestelde beleidsterreinen bespreekt, beschrijft, realiseert, beoordeelt of laat beoordelen en evalueert, gericht op het vasthouden [borgen] of verbeteren van haar kwaliteit. Het permanent vaststellen, beoordelen en verbeteren en/of borgen van de kwaliteit van de school en/of de medewerkers vindt pas optimaal plaats als er sprake is van een methodische aanpak. WMK baseert zich daarom op de PDCA-cyclus. Kwaliteitszorg veronderstelt het systematisch nemen van de volgende stappen:

- 1. To Plan Vaststellen van de doelen van de school
- 2. **To Do** Realiseren van de doelen in de praktijk
- 3. **To Check** Controleren of de doelen daadwerkelijk gerealiseerd worden
- 4. **To Act** Wat goed gaat vasthouden (borgen) en verbeterpunten realiseren

Kwaliteitszorg richt zich met name op schoolontwikkeling, op de ontwikkeling van het team als geheel, en integraal personeelsbeleid op de ontwikkeling van de individuele werknemer. Centraal staat dat beide beleidsimpulsen elkaar versterken en zich richten op het leren [van het team resp. de werknemer], op het continu verbeteren of vernieuwen van het primaire proces en op het vergroten van het leervermogen van de medewerkers. Omdat de focus bij zowel kwaliteitszorg als bij integraal personeelsbeleid sterk ligt op het samen-leren, is het onontkoombaar dat de school zich ontwikkelt als een lerende organisatie, als een professionele leergemeenschap.

Als we de theoretische WMK-essenties van kwaliteitszorg en integraal personeelsbeleid kort moeten weergeven, dan gaat het steeds om:

- Vaststellen van de doelen van de school [op basis van een missie en een visie]; de doelen vormen de richting. Welke kwaliteit leveren we? Wat wordt er van de medewerkers verwacht? [to plan]
- Toepassen in de dagelijkse praktijk van wat er afgesproken is; het steeds beter realiseren van de samen vastgestelde doelen [to do]
- Zelfevaluatie: doen we in voldoende mate wat we met elkaar hebben afgesproken? Realiseren we onze doelen? [to check]
- Externe beoordeling: vinden anderen dat we onze doelen waarmaken? Wat vinden onze stakeholders? [to check]
- Analyse van de resultaten [to study]: wat willen we vasthouden en wat willen we beter doen? Daarbij gaat het om het maken van keuzes, het vastleggen in documenten [borgen] en het opstellen van een verbeterplan. [to act]
- Evaluatie: is het ons gelukt om ons verbeterplan uit te voeren?
- Rapporteren [to respond]: wie informeren we over onze kwaliteit, over de uitkomsten van de checks, over de borging en de verbeterplannen, over de evaluatie?

De belangrijkste en meest opvallende WMK-term is 'kwaliteitskaart', een term [zie WMK-1, 1998] die al door velen is geadopteerd. Het is vrij eenvoudig om aan te geven wat een kwaliteitskaart is: een 'kaart' is altijd gerelateerd aan een beleidsterrein en op de 'kaart' beschrijft de school haar kwaliteit [globaal] in de vorm van indicatoren, of [meer gedetailleerd] in indicatoren en kernkwaliteiten [good practice]:

| Beleidsterrein                                         | Didactisch handelen                                                       |
|--------------------------------------------------------|---------------------------------------------------------------------------|
| Indicator                                              | De leraren zorgen voor taakgerichtheid                                    |
| Kernkwaliteiten                                        | De leraren zorgen ervoor dat de leerlingen goed meedoen                   |
| De leraren grijpen snel in wanneer leerlingen afdwalen |                                                                           |
|                                                        | De leraren zorgen ervoor dat de leerlingen actief met hun werk bezig zijn |

Er zijn talloze instrumenten voor kwaliteitszorg. Vrijwel alle instrumenten zijn instrumenteel van karakter: ze richten zich op de fase to check. WMK daagt de gebruikers uit om het accent te leggen op de fase to plan: op het samen vaststellen van de kwaliteit van de school, op het samen opstellen van een kwaliteitskaart. Dat geeft zin aan kwaliteitszorg en het heeft een sterk lerend effect: juist door -als team- met elkaar te spreken over de gewenste kwaliteit, leren medewerkers (van elkaar). Dat is wat ons betreft de essentie van kwaliteitszorg.

Cees Bos, april 2012

## WMK-BM

#### Bestuursmodule

- Meten van de basiskwaliteit van de organisatie (op 6 standaarden)
- Kwaliteit op organisatieniveau ontwerpen (vaststellen)
- Kwaliteit op schoolniveau ontwerpen (vaststellen)
- Kwaliteit op organisatieniveau meten (sessies uitzetten)
- Kwaliteit op schoolniveau meten (sessies uitzetten) [bestuursrapportage]

#### Meetinstrumenten

- 1. Basiskwaliteit
- 2. Quick Scan op organisatie- en schoolniveau
- 3. Schooldiagnose op organisatie- en schoolniveau
- 4. Vragenlijsten op organisatie- en schoolniveau
- 5. Vragenlijsten veiligheid op schoolniveau

#### Personeelsbeleid

- 1. POP voor schoolleiders
- 2. POP voor IB-ers
- 3. Beoordeling schoolleiders
- 4. Beoordeling IB-ers

## WMK-PO

Schoolmodule

- Meten van de basiskwaliteit van de school (op 14 standaarden)
- Meten van de basiskwaliteit m.b.t. VVE
- Meten van de basiskwaliteit m.b.t. Nieuwkomers
- Kwaliteit op schoolniveau ontwerpen (vaststellen)
- Kwaliteit op schoolniveau meten (sessies uitzetten)

#### Meetinstrumenten

- 1. Basiskwaliteit
- 2. Quick Scan op schoolniveau
- 3. Schooldiagnose op schoolniveau
- 4. Vragenlijsten op schoolniveau
- 5. Vragenlijsten veiligheid op schoolniveau

#### Personeelsbeleid

- 1. POP voor leraren
- 2. POP voor IB-ers en onderwijsassistenten
- 3. Beoordeling leraren
- 4. Beoordeling IB-ers en onderwijsassistenten
- 5. Bekwaamheidsdossier

## 2. De onderdelen van WMK

Gebruikers van WMK kunnen bij het plegen van kwaliteitszorg gebruik maken van de volgende onderdelen:

## a. Quick Scan

De Quick Scan is een zelfevaluatie-instrument om globaal zicht te krijgen op de kwaliteit van een aantal beleidsterreinen (tegelijk). De Quick Scan bestaat uit indicatoren die veelal zijn afgeleid van het toezichtkader van de Inspectie van het Onderwijs. Een school bepaalt eerst welke beleidsterreinen relevant zijn voor de kwaliteitszorg en daarna wordt er een planning opgesteld: welke beleidsterreinen beoordelen we wanneer? Het is bijvoorbeeld mogelijk om ieder jaar zes beleidsterreinen (tegelijk) te scoren. Het scoren van de Quick Scan leidt tot een rapport, tot analyse van de uitslagen en tot het vaststellen van verbeterpunten. De verbeterpunten kunnen worden meegenomen in het jaarplan (zie Downloads).

## b. Schooldiagnose

De Schooldiagnose is een zelfevaluatie-instrument dat ingezet kan worden om een meer gedetailleerd beeld te krijgen van de kwaliteit van een beleidsterrein. Als de uitslagen van de Quick Scan duidelijk maken dat het beleidsterrein *Afstemming* matig scoort, dan kan de school de Schooldiagnose *Afstemming* inzetten om een meer gedetailleerd beeld te krijgen van de schoolkwaliteit. De Schooldiagnose bestaat uit indicatoren en kernkwaliteiten (good practice) die veelal zijn afgeleid van het toezichtkader van de Inspectie van het Onderwijs. Ook hier geldt: na analyse van de scores kunnen de verbeterpunten worden meegenomen in het jaarplan (zie Downloads).

Met behulp van de Quick Scan (globaal) en/of de Schooldiagnose (gedetailleerd) kunnen scholen de kwaliteit van de volgende beleidsterreinen vaststellen:

- 1. 21st Century Skills
- 2. Aanbod
- 3. Aanbod (actief) Burgerschap en (sociale) integratie (Themaonderzoek
- 4. Actieve betrokkenheid van de leerlingen
- 5. Actieve en zelfstandige rol van de leerlingen
- 6. Activerende directe instructie
- 7. Afstemming
- 8. Afstemming instructie en verwerking
- 9. Automatiseren Rekenen en Wiskunde (Themaonderzoek)
- 10. Bekwaamheidseisen CAO
- 11. Beroepshouding
- 12. Contacten met ouders
- 13. De beleidscontext
- 14. De best presterende leerlingen Talentontwikkeling
- 15. De condities
- 16. De kwaliteit van uitvoering
- 17. De startsituatie
- 18. Didactisch handelen
- 19. Doorgaande lijn
- 20. Externe contacten
- 21. Handelingsgericht werken in de groep
- 22. Handelingsgericht werken op schoolniveau
- 23. Het proces

- 24. Het rendement
- 25. Informatie- en communicatietechnologie (ICT) (Themaonderzoek)
- 26. Interne communicatie
- 27. Kwaliteitszorg
- 28. Kwaliteitszorg (actief) Burgerschap en (sociale) integratie (Themaonderzoek)
- 29. Leertijd
- 30. Levensbeschouwelijke identiteit
- 31. Ontwikkeling, begeleiding en zorg
- 32. Opbrengsten
- 33. Opbrengstgericht werken (Rekenen en Wiskunde) (Themaonderzoek)
- 34. Ouders
- 35. Pedagogisch handelen
- 36. Rekenen en wiskunde (Themaonderzoek)
- 37. Schoolklimaat
- 38. Schoolleiding
- 39. Strategieën voor denken en leren
- 40. Systematisch volgen van de vorderingen
- 41. Taalleesonderwijs (Themaonderzoek)
- 42. Verantwoordelijkheid leerlingen voor organisatie en proces
- 43. Wet- en regelgeving
- 44. Wetenschap en Techniek (Themaonderzoek)
- 45. Zorg en begeleiding (en toetsinstrumenten)

De Quick Scan bevat altijd meerdere beleidsterreinen, bijvoorbeeld Afstemming, Tijd, Beroepshouding, Taalleesonderwijs, Interne communicatie en Aanbod. De schooldiagnose is gericht op 'verdiept' onderzoek van bijvoorbeeld Afstemming.

Speciale onderdelen van de Quick Scan zijn:

- 1. 21st Century Skills
- 2. Brede school
- 3. CAO PO
- 4. Vliegende brigades [ontleend aan een specifieke kwaliteitsaanpak]
- 5. Voor- en vroegschoolse educatie [afgeleid van het toezichtkader VVE]
- 6. Pko

De beleidsterreinen die gescoord kunnen worden bij 21st Century Skills zijn:

1. 21st Century Skills

De beleidsterreinen die gescoord kunnen worden bij Brede school zijn:

- 1. De startsituatie
- 2. Het proces
- 3. Het rendement

De beleidsterreinen die gescoord kunnen worden bij CAO PO zijn:

1. Bekwaamheidseisen CAO

De beleidsterreinen die gescoord kunnen worden bij Vliegende brigades zijn:

- 1. Actieve betrokkenheid van de leerlingen
- 2. Activerende directe instructie
- 3. Afstemming instructie en verwerking
- 4. Leertijd
- 5. Pedagogisch handelen
- 6. Strategieën voor denken en leren
- 7. Systematisch volgen van de vorderingen
- 8. Taakgerichte leertijd
- 9. Verantwoordelijkheid leerlingen voor organisatie en proces

De beleidsterreinen die gescoord kunnen worden bij Voor- en vroegschoolse educatie zijn:

- 1. De beleidscontext
- 2. De condities
- 3. De kwaliteit van de uitvoering
- 4. Doorgaande lijn
- 5. Kwaliteitszorg
- 6. Ontwikkeling, begeleiding en zorg
- 7. Opbrengsten
- 8. Ouders

De beleidsterreinen die gescoord kunnen worden bij pko zijn:

- 1. Aanbod
- 2. Actieve en zelfstandige rol van de leerlingen
- 3. Afstemming
- 4. Didactisch Handelen
- 5. Kwaliteitszorg
- 6. Leertijd
- 7. Opbrengsten
- 8. Pedagogisch Handelen
- 9. Schoolklimaat
- 10. Zorg en begeleiding (en toetsinstrumenten)

## c. Vragenlijsten

WMK bevat een groot aantal vragenlijsten. De vragenlijsten kunnen worden ingezet om de kwaliteit van de school te laten bepalen door externe partners, bijvoorbeeld door ouders (Vragenlijst Ouders). Daarnaast kunnen veel vragenlijsten gebruikt worden voor een zelfevaluatie, bijvoorbeeld de vragenlijst Directe Instructie. In het laatste geval functioneren de vragenlijsten als een Quick Scan of een Schooldiagnose. In WMK staan de volgende vragenlijsten:

- 1. Basisondersteuning (bron SWV Berséba)
- 2. De inspectievragenlijst (versie april 2011)
- 3. De rapportenavond (tien-minutengesprekjes)
- 4. Exit vragenlijst voor ouders
- 5. Exit vragenlijst voor ouders keuze VO-school
- 6. High Performance Organisatie succesfactoren
- 7. Inspectievragenlijst (verdiepingsmodule Management en Personeel)
- 8. Kenmerken goed leiderschap
- 9. Kinderen Inspectie van het Onderwijs (2013)
- 10. Kwaliteitskaarten OGO (maart 2018)
- 11. Kwaliteitsscan schrijfonderwijs
- 12. Ontwikkelingsgericht Onderwijs (gecombineerde lijst)
- 13. Ontwikkelingsgericht Onderwijs: Directie (OGO)
- 14. Ontwikkelingsgericht Onderwijs: Het team (OGO)
- 15. Ontwikkelingsgericht Onderwijs: Organisatorische competenties van de leerkracht (OGO)
- 16. Ontwikkelingsgericht Onderwijs: Ouders (OGO)
- 17. Ontwikkelingsgericht Onderwijs: Overige voorwaarden voor ontwikkelingsgericht onderwijs (OGO)
- 18. Ontwikkelingsgericht Onderwijs: Pedagogische en Didactische competenties v/d leerkracht (OGO)
- 19. Ontwikkelingsgericht Onderwijs: Reflectieve competenties van de leerkracht (OGO)
- 20. Opbrengstgericht Passend Onderwijs (OPO)
- 21. Professionele leergemeenschappen
- 22. SWOT (A) Voorbereiding op het SOP
- 23. SWOT (B) Voorbereiding op het Schoolplan
- 24. Tevredenheid leerlingen [Vensters PO]
- 25. Tevredenheid ouders [Vensters PO]
- 26. Tevredenheid medewerkers [Vensters PO]
- 27. Vragenlijst (activerende) Directe Instructie
- 28. Vragenlijst (G)MR
- 29. Vragenlijst Basisvoorwaarden
- 30. Vragenlijst Burgerschap
- 31. Vragenlijst het pedagogisch beleidsplan
- 32. Vragenlijst leerlingen
- 33. Vragenlijst leerlingen (compact)
- 34. Vragenlijst (zeer compact)
- 35. Vragenlijst leerlingen Burgerschap
- 36. Vragenlijst leraren
- 37. Vragenlijst leraren (compact)
- 38. Vragenlijst leraren (zeer compact)
- 39. Vragenlijst opbrengstgericht werken
- 40. Vragenlijst ouders
- 41. Vragenlijst ouders (compact)
- 42. Vragenlijst ouders (compact) Engelse versie
- 43. Vragenlijst ouders (zeer compact)
- 44. Vragenlijst ouders (zeer compact) Engelse versie
- 45. Vragenlijst Schoolgids (inhoud)

- 46. Vragenlijst Technieken Teach Like A Champion
- 47. Vragenlijst Veiligheid Leerlingen (2017)
- 48. Vragenlijst Veiligheid Medewerkers (2017)
- 49. Vragenlijst Veiligheid Ouders (2017)
- 50. Vragenlijst vertrek leraren
- 51. Vragenlijst voor oud-leerlingen
- 52. Vreedzame School Groepsklimaat groep 1-2 [Vreedzame School]
- 53. Vreedzame School Groepsklimaat groep 3-5 [Vreedzame School]
- 54. Vreedzame School Groepsklimaat groep 6-8 [Vreedzame School]
- 55. Vreedzame School: Borgingsafspraken [Vreedzame School]

Een school hoeft zeker niet alle vragenlijsten te gebruiken. Op WMK gaat het steeds om keuzes. WMK is als een winkelcentrum: het is zeker niet nodig om alle winkels te bezoeken. De gebruiker kiest vragenlijsten die relevant zijn voor de eigen organisatie. Daarna kunnen de gekozen vragenlijsten planmatig (via een planning) worden ingezet. Het is van belang om de vragenlijsten voor ouders, leerlingen en leraren één keer per vier jaar af te nemen, en de vragenlijsten Sociale veiligheid één keer per twee jaar. De vragenlijsten Ouders (compact), Leerlingen (compact) en Leraren (compact) kunnen integraal worden benut, de vragenlijsten Ouders, Leerlingen en Leraren moeten eerst grondig worden gescreend.

In relatie met de Quick Scan en de Schooldiagnose voor de Voor- en vroegschoolse educatie bevat WMK drie specifieke VVE-vragenlijsten:

- 1. Vragenlijst Basisvoorwaarden
- 2. Vragenlijst Het pedagogisch beleidsplan
- 3. Vragenlijst Veiligheid en Gezondheid

#### d. Basiskwaliteit

WMK bevat een module Basiskwaliteit. Met behulp van deze module kunt u een zelfevaluatie schrijven op basis van het nieuwe toezichtkader van de inspectie (basisonderwijs en/of VVE). Daarnaast kunt u per standaard ook een korte reflectie schrijven die meegenomen wordt in het rapport.

| Toezichtkader indicatoren                                                                                                    | VVE indicatoren                                                                                                    | WK2017-Nieuwkomers                                                                                                    |
|----------------------------------------------------------------------------------------------------|----------------------------------------------------------------------------------------------------|----------------------------------------------------------------------------------------------------|
| FB1: Continuïteit [bestuur]<br>FB2: Doelmatigheid [bestuur]<br>FB3: Rechtmatigheid [bestuur]<br>KA1: Kwaliteitszorg<br>KA2: Kwaliteitscultuur<br>KA3: Verantwoording en dialoog<br>OP1: Aanbod<br>OP2: Zicht op ontwikkeling<br>OP3: Didactisch handelen<br>OP4: (Extra) ondersteuning<br>OP6: Samenwerking<br>OP8: Toetsing en afsluiting<br>OR1: Resultaten<br>OR2: Sociale en maatschappelijke<br>competenties [geen wettelijke eisen]<br>OR3: Vervolgsucces [geen wettelijke<br>eisen]<br>SK1: Veiligheid<br>SK2: Pedagogisch klimaat [geen<br>wettelijke eisen] | Standaard KA1: Kwaliteitszorg<br>Standaard KA2: Kwaliteitscultuur<br>Standaard KA3: Verantwoording en<br>dialoog<br>Standaard OP1: Aanbod<br>Standaard OP2: Zicht op ontwikkeling<br>Standaard OP3: Pedagogisch-<br>educatief handelen<br>Standaard OP4: (Extra)<br>Ondersteuning<br>Standaard OP6: Samenwerking<br>Standaard RV1: Resultaten | OP1: Aanbod<br>OP2: Zicht op ontwikkeling<br>OP3: Didactisch handelen<br>OP6: Samenwerking<br>SK1: Veiligheid<br>SK2: Pedagogisch klimaat<br>OR1: Resultaten<br>OR2: Sociale en<br>maatschappelijke competenties<br>KA1: Kwaliteitszorg<br>KA2: Kwaliteitscultuur<br>KA3: Verantwoording en<br>dialoog<br>FB1: Continuïteit<br>FB2: Doelmatigheid<br>FB3: Rechtmatigheid |

## Verklaring afkortingen:

FB: Financieel Beheer KA: Kwaliteitszorg en Ambitie OP: Onderwijsproces OR: Onderwijsresultaten SK: Schoolklimaat RV: Resultaten voorschoolse educatie

## e. Opbrengsten

De module Opbrengsten is bedoeld om de kengetallen van de school in beeld te brengen. Te denken valt aan leerlingaantallen, gewichten, kenmerken van de leerlingen, scores eindtoetsen, scores tussentoetsen, sociale vaardigheden, specifieke onderwijsbehoeften, doorstroming, vervolgonderwijs. De ingevoerde scores voor de eind- en tussentoetsen worden altijd gerelateerd aan de ondergrenzen van de Inspectie van het Onderwijs en aan de door de school zelf vastgestelde schooldoelen. Deze module is gekoppeld aan verschillende leerlingvolgsystemen, zoals ParnasSys, ESIS, etc. Via EDEXml- en DOD-koppelingen kunnen gegevens gemakkelijk geïmporteerd worden. Daarnaast kan de school in deze module een Schooldiagnose Opbrengsten uitvoeren waarbij de uitslagen worden verwerkt in een totaalrapportage. Tenslotte is het mogelijk om het beleid van de school m.b.t. de opbrengsten [de evaluatiepraktijk] in het rapport op te nemen.

## f. POP Leerlingen

Het Persoonlijk Ontwikkel Plan voor leerlingen is een POP voor de sociale ontwikkeling. Het meest opvallende aan deze module is, dat de leerling gescoord wordt door zichzelf, door de leraar en door de ouders. Het POP Leerlingen bevat de competentiesets:

## 1. 21st Century skills

- 2. Burgerschapsscan
- 3. Leerlingen

| Leerlingen                                                                                                    | Burgerschapsscan                                                                                                    | 21st Century Skills                                                                                                    |
|----------------------------------------------------------------------------------------------------|----------------------------------------------------------------------------------------------------|----------------------------------------------------------------------------------------------------|
| competenties                                                                                                    | competenties                                                                                                    | competenties                                                                                                    |
| Omgang met de leraar<br>Omgang met medeleerlingen<br>Gedrag<br>Persoonlijke kwaliteiten<br>Werkhouding<br>Metacognitieve vaardigheden<br>Zelfkennis<br>Communicatieve vaardigheden<br>Omgang met ICT<br>Taalleesonderwijs<br>Rekenen en wiskunde<br>De schoolvakken | Sociale competenties (weten,<br>kunnen, houding)<br>Democratisch handelen (weten,<br>kunnen, houding)<br>Deelname aan de samenleving<br>(weten, kunnen, houding)<br>Omgaan met verschillen (weten,<br>kunnen, houding)<br>Culturele ontwikkeling (weten,<br>kunnen, houding) | Algemene Informatie<br>Samenwerken<br>Communiceren<br>ICT-vaardig<br>Creativiteit<br>Problemen oplossen<br>Sociale vaardigheden<br>Burgerschapsvaardigheden<br>Culturele vaardigheden<br>Zelfregulering<br>Metacognitieve vaardigheden |

Op basis van de scores kan iedere leerling, desgewenst in samenwerking met de ouders, een plan opstellen. Dit plan wordt uitgewerkt in WMK. Het plan van de leerling bevat de scores (leerling-leraarouders) en de voornemens [acties]. De leerling kan het persoonlijk plan printen en bespreken met de leraar en/of de ouders. De leraar kan de plannen van de leerlingen (ook) printen en beschikt na het scoren van de groep over een groepsoverzicht. Uit dat overzicht blijkt wat de sterke en zwakke kanten zijn van de groep. Na analyse van de resultaten kan de leraar acties vaststellen.

## g. Beoordeling Medewerkers

De gebruiker van WMK kan beschikken over een medewerkers volgsysteem. Daarbij kan gekozen worden uit verschillende competentiesets:

- 1. Bekwaamheidseisen 2017
- 2. Bekwaamheidseisen cao
- 3. Functie: adjunct-directeur 10 (PO-Raad)
- 4. Functie: adjunct-directeur 11 (PO-Raad)
- 5. Functie: directeur 10 (PO-Raad)
- 6. Functie: directeur 11 (PO-Raad)
- 7. Functie: directeur 11 Eénpitter (PO-Raad)
- 8. Functie: directeur 12 (PO-Raad)
- 9. Functie: directeur 12 Eénpitter (PO-Raad)
- 10. Intern begeleider (SBL-Competenties)
- 11. Intern begeleider (WMK-Competenties)
- 12. Intern begeleider en Opbrengstgericht werken (School aan Zet)
- 13. Leraren (ICT-vaardigheden)
- 14. Leraren (Inspectie van het Onderwijs 2017)
- 15. Leraren (SBL-Competenties)
- 16. Leraren (WMK-Competenties)
- 17. Leraren primair onderwijs L10
- 18. Leraren primair onderwijs L11
- 19. Leraren primair onderwijs L12
- 20. Observatie-instrument: Grote kijkwijzer op basis van KBA-competenties
- 21. Observatie-instrument: Groten kijkwijzer op basis van WMK-competenties
- 22. Onderwijsassistent (Algemeen)
- 23. Onderwijsassistent (WMK)
- 24. Vliegende Brigades

In deze sets komen de volgende competenties aan bod:

| WMK-competenties                                                                                                    | SBL-competenties                                                                                                    | Vliegende Brigades/<br>KBA Competenties                                                                                                    |
|----------------------------------------------------------------------------------------------------|----------------------------------------------------------------------------------------------------|----------------------------------------------------------------------------------------------------|
| Gebruik leertijd<br>Didactisch handelen<br>Pedagogisch handelen<br>Zorg en begeleiding<br>Functioneren als teamlid<br>Gerichtheid op ontwikkeling<br>Opbrengstgerichtheid<br>Communicatie<br>Persoonskenmerken | Interpersoonlijk competent<br>Pedagogisch competent<br>Inhoudelijk en didactisch competent<br>Organisatorisch competent<br>Competent in samenwerken met<br>collega's<br>Competent in samenwerken met de<br>omgeving<br>Competent in reflectie en<br>ontwikkeling | Pedagogisch handelen<br>Leertijd<br>Taakgerichte leertijd<br>Activerende directe instructie<br>Strategieën voor denken en leren<br>Systematisch volgen vorderingen<br>Afstemming instructie verwerking<br>Actieve betrokkenheid v/d leerlingen<br>Verantwoordelijkheid leerlingen voor<br>organisatie en proces |

| ICT-competenties                                                                                                 | School aan Zet                                                                                                    |
|----------------------------------------------------------------------------------------------------|----------------------------------------------------------------------------------------------------|
| Basisvaardigheden<br>Werken in de schoolcontext<br>Pedagogisch-didactisch handelen<br>Professionele ontwikkeling | Fase To Plan<br>Fase To Do<br>Fase To Check<br>Fase to Act<br>Kennis van effectief taallees- en rekenonderwijs<br>Kennis van interventies voor zwakke leerlingen<br>Kennis van op het gebied van toetsen<br>Kennis op het gebied van methoden en<br>materialen |

Via Beoordeling medewerkers worden de medewerkers van een school beoordeeld door de leiding van de school (deze sessie kan nu ook uitgezet worden via de WMK-BM module). De scores van leidinggevende-1, leidinggevende-2, etc. komen naast elkaar te staan en leiden tot een gemiddelde score. Voor iedere medewerker leidt dit tot een persoonlijk rapport met daarin de uitslagen. Het rapport kan met de betreffende medewerker besproken worden.

Daarnaast kan de directie van de school beschikken over een teamoverzicht. Daaruit blijkt op welke aspecten een team [de medewerkers] goed of juist matig scoort. Dit kan dan weer tot acties leiden.

## h. POP

Het is mogelijk om met behulp van WMK een POP op te stellen. WMK bevat een POP-omgeving voor:

- 1. Bekwaamheidseisen 2017
- 2. Bekwaamheidseisen CAO
- 3. Bovenschools Management
- 4. Functie: adjunct-directeur 10 (PO-Raad)
- 5. Functie: adjunct-directeur 11 (PO-Raad)
- 6. Functie: directeur 10 (PO-Raad)
- 7. Functie: directeur 11 (PO-Raad)
- 8. Functie: directeur 11 Eénpitter (PO-Raad)
- 9. Functie: directeur 12 (PO-Raad)
- 10. Functie: directeur 12 Eénpitter (PO-Raad)
- 11. Intern begeleider
- 12. Leraar primair onderwijs L10
- 13. Leraar primair onderwijs L11
- 14. Leraar primair onderwijs L12
- 15. Leraren (ICT-vaardigheden)
- 16. Leraren (Inspectie van het Onderwijs)
- 17. Onderwijsassistent
- 18. Professionele schoolleiders (NSA)
- 19. Schoolleiding
- 20. Vliegende Brigades

ledere POP bestaat uit een aantal vaste onderdelen:

- Algemene informatie
- Competenties
- Gedragscode
- Resultaten en plannen
- Schooldocumenten

De beheerder maakt de POP-omgeving op en maakt daarna een sessie aan. Vervolgens kunnen de respondenten hun POP opstellen.

#### i. Bekwaamheidsdossier

WMK biedt de mogelijkheid om per medewerker een persoonlijk bekwaamheidsdossier op te stellen. De beheerder voegt via deze module medewerkers toe. De medewerkers krijgen vervolgens eigen inloggegevens. Met deze inloggegevens hebben de medewerkers alleen toegang tot hun persoonlijk dossier.

## j. Monitors

WMK bevat twee monitors:

- De monitor Personeel
- De monitor Sociale veiligheid

In de monitors beschrijft de school de kengetallen met betrekking tot [1] personeel en/of [2] sociale veiligheid. De monitor Personeel kan gekoppeld worden aan de uitslagen van de Quick Scan Integraal personeelsbeleid, de monitor Sociale veiligheid aan de Schooldiagnose Schoolklimaat en de vragenlijsten Sociale veiligheid (ouders, leraren en leerlingen). De beide monitors kunnen ingevuld worden ten behoeve van het jaarverslag van de school.

## k. Leerlingenkenmerken

Met behulp van de module Leerlingkenmerken kunnen scholen de leerling populatie in kaart brengen. Te denken valt aan gewichten, zorgzwaarte, schoolverloop, uitstroom, interne zorg, externe zorg en ouderpopulatie. Het tabblad Instellingen geeft een overzicht van alle algemene WMK monitoren weer. Er bestaat altijd een mogelijkheid om eigen monitoren toe te voegen. Daarnaast biedt deze module ruimte om de omstandigheden van de school te beschrijven zoals ligging van de school in de omgeving, bouwprojecten, onderwijs in de gemeente etc. en kan er een plan van aanpak opgesteld worden.

## I. Ondersteuningsprofiel

Scholen kunnen met behulp van WMK een schoolondersteuningsprofiel opstellen. Het SOP bestaat uit vijf afdelingen: een open gedeelte, de kengetallen, de vragenlijsten voor de directie, de vragenlijsten voor de werknemers en de zogenaamde arrangementen. Daarnaast is het mogelijk om ook leerlingen en ouders te bevragen met betrekking tot zorg en begeleiding.

| Vragenlijsten Directie                                                                                                    | Vragenlijsten Team                                                                                                    |
|----------------------------------------------------------------------------------------------------|----------------------------------------------------------------------------------------------------|
| De kwaliteit van de schoolorganisatie<br>Dyslexie<br>Hoogbegaafdheid<br>IJkpunten voor de basiszorg<br>Ketenpartners<br>Materialen, middelen en faciliteiten<br>Standaarden Zorgplicht<br>Zorg en begeleiding [inspectie-eisen] | Algemene zorgdeskundigheid<br>Differentiatiecapaciteit leraren<br>Handelingsgericht werken<br>Hoogbegaafdheid<br>Interne begeleiding<br>Interventies<br>Ouderbetrokkenheid<br>Rekenbeleid<br>Specifieke zorgdeskundigheid [plaatsen]<br>Specifieke zorgdeskundigheid [voorzieningen]<br>Specifieke zorgdeskundigheid [weten en kunnen]<br>Zorg en begeleiding [algemeen] |

Het is zeker niet nodig om de respondentgroepen alles te laten scoren. Ook hier kunnen keuze gemaakt worden. Het meest basaal zijn de vragenlijsten IJkpunten voor de basiszorg, Materialen, middelen en faciliteiten (directie) en de drie vragenlijsten over specifieke zorgdeskundigheid (team). Na het invullen van de kengetallen en het scoren van de vragenlijsten worden de uitslagen verwerkt in een totaalrapport.

Het is mogelijk om de kengetallen en de uitslagen van de vragenlijsten te voorzien van een analyse en conclusies. Op basis van de scores kan de school strategisch beleid formuleren: wat kunnen we wel, en wat niet? Wat willen we wel, en wat niet? En: wat gaan we doen om de gewenste situatie te realiseren?

## m. Veiligheid

De module Veiligheid is een instrument dat gebruikt kan worden om globaal zicht te krijgen op de kwaliteit van een aantal veiligheidsterreinen (tegelijk). Een veiligheidsterrein bestaat uit indicatoren die veelal zijn afgeleid van het Digitaal Veiligheidsplan (online tool van de Stichting School & Veiligheid). Op basis van de gescoorde thema's kan de school per indicator een beleid schrijven. Daarnaast kan de school een eigen oordeel geven, er kan een toelichting geschreven worden met verwijzing naar documenten die gebruikt worden en door de school kunnen aandachtspunten toegevoegd worden. Dit leidt dan tot een compleet veiligheidsplan. De volgende thema's kunnen gescoord worden:

- 1. Visie, kernwaarden, doelen, regels en afspraken
- 2. Inzicht in de veiligheidsbeleving, incidenten en risico's
- 3. Voorwaarden, taken en samenwerking
- 4. Pedagogisch handelen
- 5. Preventieve programma's en activiteiten
- 6. Signaleren en actief handelen
- 7. Kwaliteitszorg
- 8. Veiligheid, beleid en documenten

#### n. INK

Gebruikers die de uitslagen van WMK willen presenteren in het INK-model [zie afbeelding], kunnen gebruik maken van de module INK. In dit model gaat het om een beoordeling van de volgende thema's:

- 1. Leiderschap
- 2. Management van medewerkers
- 3. Strategie en beleid
- 4. Management middelen
- 5. Management primaire processen
- 6. Waardering door medewerkers
- 7. Waardering door klanten
- 8. Waardering door de maatschappij
- 9. Resultaten

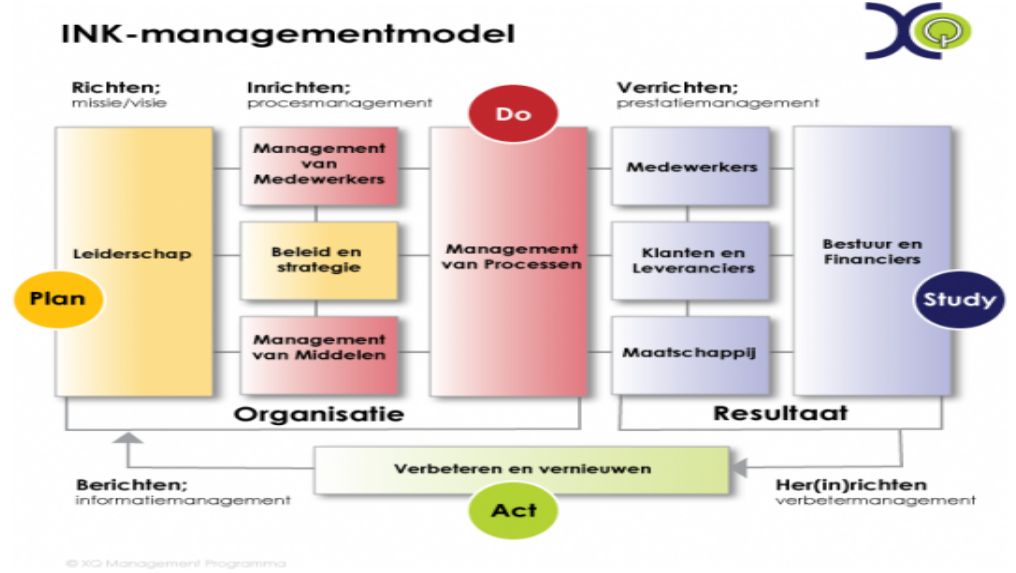

Het onderdeel Management van primaire processen is op WMK opgesplitst in de volgende beleidsterreinen:

- 1. Aanbod
- 2. Leertijd
- 3. Pedagogisch handelen
- 4. Didactisch handelen
- 5. Afstemming
- 6. Zorg en begeleiding
- 7. Wet- en regelgeving

De onderdelen in de INK-module worden gescoord door het MT enerzijds en het team anderzijds. De scores komen naast elkaar te staan in het rapport, zodat direct zichtbaar is waar de meningen van het MT en het team overeenkomen en van elkaar afwijken.

## o. Downloads

Het onderdeel Downloads kan de school gebruiken om documenten te downloaden die ingezet kunnen worden bij de kwaliteitszorg, het integraal personeelsbeleid, het opbrengstgericht werken en/of het vorm geven aan handelingsgericht werken. Daarnaast kunnen er ook eigen documenten gedownload worden. Van belang is het formulier Planning, omdat de school hierop aangeeft wat wanneer gescoord wordt. Het planningsformulier vormt het kwaliteitszorg-spoorboekje van de school. Een ander veel gebruikt onderdeel is het gecombineerde jaarplan-jaarverslag. Veel scholen zetten het opleidingsboekje (inclusief klassenbezoeken) in bij de gesprekkencyclus. De essentie van de documenten bij Downloads is, dat ze altijd zijn aan te passen aan de schoolsituatie. In die zin vormen de documenten eerder een voorbeeld dan een kant-en-klaar product.

#### p. Instellingen

Het onderdeel Instellingen heeft vier functies. De beheerder kan andere beheerders [gebruikers] toevoegen en inloggegevens wijzigen. Verwijderde gebruikers kunnen weer gedeactiveerd worden via het tabblad 'Gedeactiveerde gebruikers'. Standaardteksten kunnen worden opgeslagen. Bij de verschillende onderdelen op WMK kan de beheerder daarna gebruik maken van de opgestelde teksten [via 'invoegen']. Bij de button 'logo' kan de beheerder een logo uploaden.

## q. Planning

Bij Planning kunnen de beheerders onderdelen plannen (deze worden weergegeven in de WMKtijdbalk). Hier worden alle sessies getoond van die aangemaakt zijn in WMK. Via Planning kunnen sessies worden geactiveerd <sup>O</sup> en gewijzigd. De beheerder kan tevens aangeven of de school herinneringen wil ontvangen en kan een herinnering worden gevraagd [herinnering versturen].

# 3. Quick Scan

De Quick Scan is een instrument om de kwaliteit van de school globaal te meten. Het is de bedoeling dat een school jaarlijks een aantal scans tegelijk (in één sessie) afneemt. Op basis van de uitslagen kan een school een (deel van het) jaarplan vormgeven.

## Quick Scan afnemen

- 1. Klik in de oranje menubalk op WMK.PO en kies Quick Scan
- 2. Klik op + Sessie Starten [rechts bovenaan]
- 3. Geef de sessie een naam en klik op
- 4. Inhoud: beleidsterrein(en) zoeken

| Beleidsterrein zoeken op naam                                                                                                    |  |
|----------------------------------------------------------------------------------------------------|--|
| Beleidsterrein zoeken op bron 📄 Eigen 📄 Bovenschools Management 🗆 Samenwerkingsverband 🗔 WMK-standaard                                 |  |
| Beleidsterrein zoeken op tag 🗌 Vliegende Brigades 🗌 Nieuw 🗌 Voor- en vroegschoolse educatie 🗌 pko 🗍 Brede school 🗌 21st Century Skills |  |
|                                                                                                    |  |

- 5. Na de keuze van de zoekmethode verschijnt de lijst met beleidsterreinen die past bij de zoekopdracht.
- 6. Bepaal welke beleidsterreinen moeten worden gescoord via de Quick Scan

We bevelen aan om een vierjarenplanning te ontwerpen (zie Downloads, Beleidsdocument Kwaliteitszorg + Planning Schoolplanperiode) die verheldert welke beleidsterreinen wanneer gescoord worden. Omdat WMK ongeveer 30 beleidsterreinen bevat, is het nodig om eerst keuzes te maken (wat willen we systematisch beoordelen?) Daarna kan de school bepalen welke beleidsterreinen wanneer beoordeeld worden: welke in jaar 1, welke in jaar 2, welke in jaar 3 en welke in jaar 4.

- 7. Klik op >[afnemen] bij het gekozen beleidsterrein
- 8. Het gekozen beleidsterrein verschijnt onderaan
- 9. Klik op volgende stap als alle (!) beleidsterreinen die gescoord moeten worden, zijn gekozen
- 10. Schrijf de introductietekst [de introductietekst is de tekst die de respondenten te zien krijgen bij het invullen van de Quick Scan]
  - Bijv.: Je kunt nu de Quick Scan scoren
  - Het is ook mogelijk een bestaande tekst in te voegen [zie Invoegen]
- 11. Bepaal het onderwerp, bijvoorbeeld Quick Scan [jaartal]
- 12. Vul de brief desgewenst aan [de inlogcodes worden automatisch gegenereerd].

| Voorbeeld briefje                                                                                                    |
|----------------------------------------------------------------------------------------------------|
| Beste collega,                                                                                                    |
| Wil je de Quick Scan (…) scoren. Dat vraagt ongeveer een kwartier van je tijd.<br>De vier gegeven zinnen bij "Brief" komen standaard in beeld en                                                                                                    |
| Je kunt inloggen op {link}<br>bet wachtwoord en een directe link <b>Dus deze niet aannassen</b>                                                                                                    |
| Je gebruikersnaam is {gebruikersnaam}<br>Je wachtwoord is {wachtwoord}                                                                                                    |
| Je kunt direct naar de vragenlijst met de volgende link: {directelink}                                                                                                    |
| Hartelijk dank, de directie                                                                                                    |
| <ul> <li>13. Bepaal of er een document moet worden toegevoegd [bijlage]</li> <li>14. Klik op Volgende stap</li> <li>15. Instellen splitsingslabels [geen verplicht onderdeel, deze stap kan worden overgeslagen door op Volgende stap te klikken]. Wilt u gebruik maken van deze optie volg dan de stappen 16 t/m 23.</li> </ul> |
| Wilt u deze optie niet gebruiken ga dan verder met stap 24.                                                                                                    |
| 16. Klik op and the label in (bijv. functie)                                                                                                    |
| 18. Klik op splitsingslabel toevoegen, herhaal deze stap om nog een label toe te voegen                                                                                                    |
| <ul> <li>19. Klik op</li> <li>20. Respondenten importeren: klik op [Bestand kiezen/Bladeren] om het CSV-bestand te importeren [zie hoofdstuk 21: Een CSV-bestand maken voor splitsing labels]</li> </ul>                                                                                                    |
| 21. Klik op                                                                                                    |
| 22. Selecteer de omschrijving van de splitsing labels                                                                                                    |
| <ul> <li>23. Klik op <sup>Importeren</sup></li> <li>24. Bepaal hoe de respondenten uitgenodigd moeten worden (per brief of per e-mail). <u>Per brief;</u> vul het aantal respondenten in bij <b>Respondenten toevoegen voor brief</b> [links] en klik op</li> </ul>                                                              |
| Respondenten toevoegen. <u>Per e-mail</u> , importeer dan via <b>Respondenten importeren voor e-mail</b> en [Bestand kiezen/Bladeren] de e-mailadressen [rechts] uit een CSV-bestand [zie hoofdstuk 20: het                                                                                                    |
| aanmaken van een e-mailbestand/CSV bestand]; klik daarna op                                                                                                    |
| 26. Bepaal de norm met behulp van het schuifbalkje en klik op                                                                                                    |
| 27. Bepaal de looptijd van de sessie en klik op                                                                                                    |
| 28. Download de briefjes via Brief verspreiden [links] of verstuur de codes via E-mail versturen                                                                                                    |
| [aanvinken]: verstuur naar alle respondenten met e-mail.                                                                                                    |

Let op: Kies je voor downloaden via een Word-bestand, dan krijg je de inloggegevens van alle respondenten onder elkaar. Kies je voor downloaden als PDF-bestand, dan krijg je per respondent de inloggegevens op één A4.

#### 29. Klik op

- 30. Bij Resultaten verschijnen de scores na de beoordeling door de respondenten:
  - a. Mogelijkheid om een eigen analyse te schrijven (wordt opgenomen in het rapport)
  - b. Mogelijkheid om eigen slotconclusies te schrijven (wordt opgenomen in het rapport)
  - c. Mogelijkheid om resultaten toe te voegen aan een vergelijking 📥
  - d. Mogelijkheid om resultaten te exporteren als CSV
  - e. Mogelijkheid om een rapport te downloaden:
    - Volledig rapport [keuze tussen standaard rapport/rapport met percentage per score]
    - Samenvatting
    - CSV voor SPSS import
    - Splitsing op labels

Bij het tabblad **Verspreiden en Respons** eerst alle respondenten afronden 📩, voordat het rapport gedownload wordt. Dan is zeker dat alle uitslagen worden meegenomen in de rapportage. Je kunt bij dit tabblad ook zien hoeveel vragen de verschillende respondenten hebben beantwoord.

## Kwaliteitskaart aanpassen

WMK bevat een Quick Scan [QS] en een Schooldiagnose [SD]. De inhoud van beide instrumenten is sterk inspectie gerelateerd. Het is denkbaar dat een school de inhoud van een QS of een SD wil aanpassen aan de eigen missie, visie en/of doelen. Een aangepaste QS of SD heet binnen WMK een kwaliteitskaart. Een kwaliteitskaart is dus feitelijk een aangepaste QS of SD.

verkingsverband

2 WMK-standaard

- 1. Klik in de oranje menubalk op WMK.PO en kies Quick Scan
- 2. Klik op Mijn bibliotheek [groene menubalk]
- 3. Welke standaard WMK kwaliteitskaart wil je aanpassen?

Eigen Bovenschools Management

4. Klik op 🥝 [beleidsterrein bekijken] en vervolgens op 🕞 [beleidsterrein kopiëren]

- 5. Bij <sup>#</sup> Eigen is de gekopieerde kwaliteitskaart toegevoegd
- 6. Maak de kaart door de indicatoren aan te passen:
  - a. Indicatoren toevoegen +
  - b. Indicatoren wijzigen 🌽
  - c. Indicatoren verwijderen 🛄
  - d. Indicatoren exporteren 40/importeren 40
  - e. Desgewenst de volgorde aanpassen m.b.v. de pijltjes ^ V

## Kwaliteitskaart toevoegen

|   | Hoewel WMK al talloze beleidsterreinen bevat die in aanmerking komen voor de kwaliteitszorg van een<br>school, is het denkbaar dat een school beleidsterreinen wil beschrijven en beoordelen die heel specifiek zijn<br>voor de school. Een school die zich wil profileren met zelfstandig werken, kan (dan) bijvoorbeeld de Quick<br>Scan (kwaliteitskaart) Zelfstandig werken toevoegen. |  |  |
|---|----------------------------------------------------------------------------------------------------|--|--|
| 1 | . Klik in de oranje menubalk op WMK.PO en kies Quick Scan                                                                                                    |  |  |
| 2 | . Klik op <b>Mijn Bibliotheek</b> [groene menubalk]                                                                                                    |  |  |
| 3 | . Klik op 🕂 Kwaliteitskaart toevoegen [rechts bovenaan]                                                                                                    |  |  |
| 4 | . Vul bij Toevoegen kwaliteitskaart [links] de naam in van de nieuwe kwaliteitskaart                                                                                                    |  |  |
| 5 | . Klik op                                                                                                    |  |  |
|   | We gebruiken hier de term Kwaliteitskaart, omdat een aangepaste Quick Scan of een zelf ontworpen Quick<br>Scan een kwaliteitskaart wordt genoemd.                                                                                                    |  |  |
| 6 | . Bij <sup>R</sup> <b>Eigen</b> is de nieuwe kwaliteitskaart toegevoegd                                                                                                    |  |  |
| 7 | . Klik op $+$ om een indicator + bekwaamheid [optioneel] toe te voegen en bevestig met $\checkmark$ [opslaan]                                                                                                    |  |  |
| 8 | . Voeg steeds met $+$ en $$ [opslaan] indicatoren toe en ontwerp zo de kwaliteitskaart                                                                                                    |  |  |

# Kwaliteitskaart delen

Het is denkbaar dat een school de resultaten van een kwaliteitskaart niet zichtbaar wil hebben voor alle gebruikers. Een WMK-gebruiker kan bepalen voor wie een kwaliteitskaart zichtbaar mag zijn; de gebruiker is dan eigenaar van een kwaliteitskaart. Vervolgens bepaalt de eigenaar met wie de kwaliteitskaart gedeeld wordt. Standaard is ingesteld dat een vragenlijst met iedereen gedeeld wordt, deze kwaliteitskaart is dus zichtbaar voor iedere gebruiker.

- 1. Klik in de oranje menubalk op WMK.PO en kies Quick Scan
- 2. Klik op 🂑 [quick scan delen]
- 3. Stel een eigenaar in als deze nog niet is ingesteld
- 4. Selecteer een eigenaar
- 5. Klik op
- 6. Een sessie staat standaard ingesteld op Gedeeld met: ledereen
- 7. Bepaal vervolgens met wie de sessie gedeeld moet worden en klik op 💑 [delen] om de gebruikers te selecteren
- 8. Geselecteerde gebruikers worden getoond bij Gedeeld met:
- 9. Klik op G Prive maken om een sessie privé te maken [deze is dan alleen zichtbaar voor de eigenaar]
- 10. Klik op 🛄 om Gebruikers te verwijderen

## Kwaliteitskaart exporteren/importeren

WMK biedt ook de mogelijkheid om eigen kwaliteitskaarten te kunnen uitwisselen tussen scholen via export/import. Volg hiervoor onderstaande procedure:

#### Exporteren van een kwaliteitskaart:

- 1. Klik in de oranje menubalk op WMK.PO en kies Quick Scan
- 2. Klik op Mijn Bibliotheek [groene menubalk]
- 3. Selecteer <sup>R</sup>Eigen om de kwaliteitskaart op te zoeken
- 4. Klik op 🥝 [beleidsterrein bekijken] en vervolgens op ᅶ [beleidsterrein exporteren]
- 5. De kwaliteitskaart wordt opgeslagen als een .wmk bestand
- 6. Dit bestand kan vervolgens bijv. per e-mail verstuurd worden naar de desbetreffende school, de school kan deze kwaliteitskaart vervolgens importeren in WMK:

#### Importeren van een kwaliteitskaart:

- 1. Klik in de oranje menubalk op WMK.PO en kies Quick Scan
- 2. Klik op **Mijn Bibliotheek**
- 3. Klik op + Kwaliteitskaart toevoegen [rechts bovenaan]
- 4. Klik bij **Importeren kwaliteitskaart** [rechts] op **Bestand kiezen/Bladeren** en selecteer de opgeslagen kwaliteitskaart (dit is een .wmk bestand) en klik op **Openen**
- 5. Klik op
- 6. Bij <sup>A</sup> Eigen is de geïmporteerde kwaliteitskaart toegevoegd

## Vergelijking maken

- 1. Klik op Mijn Vergelijkingen Mijn Sessies Mijn Bibliotheek Mijn Archief Mijn Vergelijkingen 2. Klik op + Vergelijking starten 3. Geef deze sessie een naam 4. Klik op 5. Klik op Mijn Vergelijkingen en klik op een vergelijking om deze te openen 6. In het zoekveld zoeken op naam van de meting NB: zoeken kan alleen op naam van de sessie Doorzoek sessies 7. Klik op het + icoontje om een sessie aan de vergelijking toe te voegen. 8. Of klik op Mijn Sessies 9. Open de sessie; ga naar het tabblad Resultaten en klik op 📥 Naam & planning Introductietekst & brief Splitsingslabels Respondenten Resultaten 10. Selecteer een tussenkop en klik op 11. Na toevoegen van de indicatoren aan de vergelijking verschijnt de mogelijkheid om de vergelijking in een grafiek te zien d.m.v. 12. Een vergelijking aanpassen? Klik op Mijn Vergelijkingen en open een vergelijking:
  - a. Naam vergelijking wijzigen 🥟
  - b. Vergelijking verplaatsen  $\sqrt{\uparrow}$
  - c. Vergelijking verwijderen 🛄
- 13. In het veld Analyse kan een analyse worden geschreven
- 14. Rapport downloaden? Klik op 🗦 Downloaden

# 4. Schooldiagnose

De Schooldiagnose is een instrument om de kwaliteit van een school meer gedetailleerd te meten (scoren). Het is de bedoeling dat een school, bijvoorbeeld naar aanleiding van een Quick Scan, vaststelt welk beleidsterrein gediagnosticeerd moet (kan) worden. Sowieso is het nuttig om belangrijke beleidsterreinen met een zekere regelmaat te diagnosticeren. In beginsel moet het beleidsterrein Opbrengsten jaarlijks gescoord worden.

## Schooldiagnose afnemen

- 1. Klik in de oranje menubalk op WMK.PO en kies Schooldiagnose
- 2. Klik op + Sessie Starten [rechts bovenaan]
- 3. Geef de sessie een naam en klik op
- 4. Inhoud: beleidsterrein(en) zoeken

```
      Beleidsterrein zoeken op naam

      Beleidsterrein zoeken op bron
      Eigen
      Bovenschools Management
      Samenwerkingsverband
      WMK-standaard

      Beleidsterrein zoeken op tag
      Vliegende Brigades
      Nieuw
      Voor- en vroegschoolse educatie
      pko
      Brede school
      21st Century Skills

      CAO PO
      CAO PO
      CAO PO
      CAO PO
      CAO PO
      CAO PO
```

- Na de keuze van de zoekmethode verschijnt de lijst met beleidsterreinen die past bij de zoekopdracht.
- 6. Bepaal welk beleidsterrein moet worden gescoord via de Schooldiagnose

We bevelen aan om een vierjarenplanning te ontwerpen (zie Downloads, Beleidsdocument Kwaliteitszorg + Planning Schoolplanperiode) die verheldert welk beleidsterrein wanneer gediagnosticeerd wordt. Omdat WMK ongeveer 30 beleidsterreinen bevat, is het nodig om eerst keuzes te maken (wat willen we systematisch diagnosticeren?) Daarna kan de school bepalen welk beleidsterrein wanneer gediagnosticeerd wordt: welke in jaar 1, welke in jaar 2, welke in jaar 3 en welke in jaar 4.

- 7. Klik op < [afnemen] bij het gekozen beleidsterrein
- 8. Het gekozen beleidsterrein verschijnt onderaan
- 9. Klik op volgende stap als alle (!) beleidsterreinen die gescoord moeten worden, zijn gekozen
- 10. Bepaal de introductietekst [de introductietekst is de tekst die de respondenten te zien krijgen bij het invullen van de Quick Scan]
  - Bijv.: Je kunt nu de Quick Scan [...] scoren
  - Het is ook mogelijk een bestaande tekst in te voegen [zie Invoegen]
- 11. Bepaal het onderwerp, bijvoorbeeld Quick Scan [naam] [jaartal]
- 12. Vul de brief desgewenst aan [de inlogcodes worden automatisch gegenereerd]

| Voorbeeld briefie                                                                                                    |                                                                                                    |
|----------------------------------------------------------------------------------------------------|----------------------------------------------------------------------------------------------------|
|                                                                                                    |                                                                                                    |
| Beste collega,                                                                                                    |                                                                                                    |
| Wil je de Schooldiagnose () scoren. Dat vraag                                                                                                    | t ongeveer een kwartier van je tijd.                                                                                                    |
| Je kunt inloggen op {link}<br>Je gebruikersnaam is {gebruikersnaam}<br>Je wachtwoord is {wachtwoord}                                                                                                    | e vier gegeven zinnen bij "Brief" komen standaard in beeld en<br>enereren automatisch de schoolwebsite, de gebruikersnaam,<br>et wachtwoord en een directe link. <b>Dus deze niet aanpassen.</b><br>e kunt wel tekst hieromheen schrijven.                                                                                                    |
| ••••                                                                                                    | te Berley (dine etc.Berley)                                                                                                    |
| Je kunt direct naar de vragenlijst met de volgend                                                                                                    | de link: {directelink}                                                                                                    |
| Hartelijk dank, de directie                                                                                                    |                                                                                                    |
| <ul> <li>13. Bepaal of er een document moet worden</li> <li>14. Klik op Volgende stap</li> <li>15. Bepaal hoe de respondenten uitgenodige<br/>het aantal respondenten in bij <b>Responde</b><br/>Respondenten toevoegen. <u>Per e-mail</u>, importeer<br/>[<i>Bestand kiezen/Bladeren</i>] de e-mailadresse<br/>aanmaken van een e-mailbestand/CSV besta</li> <li>16. Klik op Volgende stap</li> <li>17. Bepaal de norm met behulp van het schu</li> <li>18. Bepaal de looptijd van de sessie en klik op</li> </ul> | a toegevoegd [bijlage]<br>d moeten worden (per brief of per e-mail). <u>Per brief;</u> vul<br>enten toevoegen voor brief [links] en klik op<br>dan via <b>Respondenten importeren voor e-mail</b> en<br>en [rechts] uit een CSV-bestand [zie: hoofdstuk 20: het<br>and]; klik daarna op<br>Respondenten importeren<br>uifbalkje en klik op<br>Volgende stap |
| 19. Download de briefjes via Brief verspreid                                                                                                    | len [links] of verstuur de codes via E-mail versturen                                                                                                    |
| [aanvinken]: verstuur naar alle responde                                                                                                    | enten met e-mail.                                                                                                    |
| Let op: Kies je voor downloaden via een Word-b<br>onder elkaar. Kies je voor downloaden als Pdf-b<br>A4.                                                                                                    | estand, dan krijg je de inloggegevens van alle respondenten<br>estand, dan krijg je per respondent de inloggegevens op één                                                                                                    |

20. Klik op

- 21. Bij **Resultaten** verschijnen de scores na de beoordeling door de respondenten:
  - a. Mogelijkheid om een eigen analyse te schrijven (wordt opgenomen in het rapport)
  - b. Mogelijkheid om eigen slotconclusies te schrijven (wordt opgenomen in het rapport)
  - c. Mogelijkheid om resultaten toe te voegen aan een vergelijking 📥
  - d. Mogelijkheid om resultaten te exporteren als CSV 📣
  - e. Mogelijkheid om een rapport te downloaden:
    - Volledig rapport [keuze tussen standaard rapport/rapport met percentage per score]
    - Samenvatting
    - CSV voor SPSS import
    - Open vragen

Bij het tabblad Verspreiden en Respons eerst alle respondenten afronden 🔂 , voordat het rapport gedownload wordt. Dan is zeker dat alle uitslagen worden meegenomen in de rapportage. Je kunt bij dit tabblad ook zien hoeveel vragen de verschillende respondenten hebben beantwoord.

# Kwaliteitskaart aanpassen

| И<br><i>in</i><br><i>ei</i><br><i>k</i> \<br>1.<br>2. | /MK beva<br>spectie g<br>gen miss<br>valiteitska<br>Valiteitska<br>Klik in c<br>Klik op | t een<br>erela<br>ie, vis<br>aart is<br>le or<br><b>Mijn</b> | n Quick Scan [QS] en een S<br>teerd. Het is denkbaar dat e<br>sie en/of doelen. Een aange<br>s dus feitelijk een aangepas<br>ranje menubalk op WMK.<br><b>1 bibliotheek</b> [groene mer | chooldiagno<br>een school d<br>epaste QS of<br>te QS of SD<br>PO en kies<br>uubalk] | se [SD]. De inho<br>e inhoud van ee<br>SD heet binnen<br>Schooldiagn | oud van beide instru<br>n QS of een SD wi<br>n WMK een kwaliter<br><b>ose</b> | umenten is sterk<br>I aanpassen aan de<br>itskaart. Een |
|-------------------------------------------------------|-----------------------------------------------------------------------------------------|--------------------------------------------------------------|----------------------------------------------------------------------------------------------------|-------------------------------------------------------------------------------------|----------------------------------------------------------------------|-------------------------------------------------------------------------------|---------------------------------------------------------|
| 3.                                                    | Welke                                                                                   | stand                                                        | daard WMK kwaliteitskaa                                                                                                    | irt wil je aar                                                                      | npassen?                                                             |                                                                               |                                                         |
|                                                       | Eigen                                                                                   |                                                              | Bovenschools Management                                                                                                    |                                                                                     | Samenwerkingsverband                                                 |                                                                               | WMK-standaard                                           |
| 4.                                                    | Klik op                                                                                 | 0                                                            | [beleidsterrein bekijken] er                                                                                                    | n vervolgen                                                                         | s op ঢ [beleid:                                                      | sterrein kopiëren]                                                            |                                                         |
| 6.                                                    | Maak d<br>a.<br>b.<br>c.<br>d.<br>e.                                                    | e ka<br>Indi<br>Indi<br>Indi<br>Des                          | art door de indicatoren e<br>icatoren toevoegen +<br>icatoren wijzigen<br>icatoren exporteren<br>icatoren verwijderen<br>isgewenst de volgorde aa                                       | n/of kernkw<br>importeren<br>npassen m                                              | .b.v. de pijltjes                                                    | e passen:                                                                     |                                                         |
| K۱                                                    | valite                                                                                  | tsł                                                          | kaart toevoegen                                                                                                    |                                                                                     |                                                                      |                                                                               |                                                         |
| 1.                                                    | Klik in c                                                                               | le or                                                        | anje menubalk op WMK.                                                                                                    | PO en kies                                                                          | Schooldiagn                                                          | ose                                                                           |                                                         |
| 2.                                                    | Klik op                                                                                 | Mijn                                                         | Bibliotheek [groene mer                                                                                                    | nubalk]                                                                             |                                                                      |                                                                               |                                                         |
| 3.                                                    | Klik op                                                                                 | + 1                                                          | Kwaliteitskaart toevoege                                                                                                    | n [rechts boy                                                                       | venaan]                                                              |                                                                               |                                                         |
| 4.                                                    | Vul bij T                                                                               | loev                                                         | voegen kwaliteitskaart [                                                                                                    | links] de naa                                                                       | am van de nieu                                                       | uwe kwaliteitskaa                                                             | ırt in                                                  |
| 5.                                                    | Klik op                                                                                 | То                                                           | evoegen                                                                                                    |                                                                                     |                                                                      |                                                                               |                                                         |
| W<br>Sa                                               | e gebruik<br>an een k                                                                   | en hi<br>walite                                              | ier de term Kwaliteitskaart, o<br>eitskaart wordt genoemd.                                                                                                    | omdat een a                                                                         | angepaste Quicl                                                      | k Scan of een zelf (                                                          | ontworpen Quick                                         |
| 6.                                                    | Bij ื Ei                                                                                | gen                                                          | is de nieuwe kwaliteitska                                                                                                    | aart toegev                                                                         | begd                                                                 |                                                                               |                                                         |

- 7. Klik op + om een indicator + bekwaamheid [optioneel] toe te voegen en bevestig met  $\checkmark$  [opslaan]
- 8. Voeg steeds met + en $\sqrt{[opslaan]}$  indicatoren toe
- 9. Voeg nieuwe vragen + bekwaamheid [optioneel] toe aan indicatoren met behulp van + [vraag toevoegen] en bevestig met √[opslaan]

## Kwaliteitskaart delen

Het is denkbaar dat een school de resultaten van een kwaliteitskaart niet zichtbaar wil hebben voor alle gebruikers. Een WMK-gebruiker kan bepalen voor wie een kwaliteitskaart zichtbaar mag zijn; de gebruiker is dan eigenaar van een kwaliteitskaart. Vervolgens bepaalt de eigenaar met wie de kwaliteitskaart gedeeld wordt. Standaard is ingesteld dat een vragenlijst met iedereen gedeeld wordt, deze kwaliteitskaart is dus zichtbaar voor iedere gebruiker.

- 1. Klik in de oranje menubalk op WMK.PO en kies Schooldiagnose
- 2. Klik op 💑 [schooldiagnose delen]
- 3. Stel een eigenaar in als deze nog niet is ingesteld
- 4. Selecteer een eigenaar
- 5. Klik op Eigenaar aanpassen
- 6. Een sessie staat standaard ingesteld op Gedeeld met: iedereen
- 7. Bepaal vervolgens met wie de sessie gedeeld moet worden en klik op  $\checkmark$ [delen] om de gebruikers te selecteren. Geselecteerde gebruikers worden getoond bij **Gedeeld met**
- 8. Klik op 🔂 Prive maken om een sessie privé te maken [deze is dan alleen zichtbaar voor de eigenaar]
- 9. Klik op <sup>III</sup> om Gebruikers te verwijderen

## Kwaliteitskaart exporteren/importeren

WMK biedt ook de mogelijkheid om eigen kwaliteitskaarten te kunnen uitwisselen tussen scholen via export/import. Volg hiervoor onderstaande procedure:

#### Exporteren van een kwaliteitskaart:

- 1. Klik in de oranje menubalk op WMK.PO en kies Schooldiagnose
- 2. Klik op Mijn Bibliotheek [groene menubalk]
- 3. Selecteer <sup>#</sup> Eigen om de kwaliteitskaart op te zoeken
- 4. Klik op 🥝 [beleidsterrein bekijken] en vervolgens op ᅶ [beleidsterrein exporteren]
- 5. De kwaliteitskaart wordt opgeslagen als een .wmk bestand
- 6. Dit bestand kan vervolgens bijv. per e-mail verstuurd worden naar de desbetreffende school, de school kan deze kwaliteitskaart vervolgens importeren in WMK:

#### Importeren van een kwaliteitskaart:

- 1. Klik in de oranje menubalk op WMK.PO en kies Schooldiagnose
- 2. Klik op Mijn Bibliotheek [groene menubalk]
- 3. Klik op + Kwaliteitskaart toevoegen [rechts bovenaan]
- 4. Klik bij **Importeren kwaliteitskaart** [rechts] op **Bestand kiezen/bladeren** en selecteer de opgeslagen kwaliteitskaart (dit is een .wmk bestand) en klik op **Openen**
- 5. Klik op
- 6. Bij <sup>a</sup> Eigen is de geïmporteerde kwaliteitskaart toegevoegd

# Vergelijking maken

| 1. Klik op <b>Mijn Vergelijkingen</b>                                                                                                    |
|----------------------------------------------------------------------------------------------------|
| Mijn Sessies Mijn Bibliotheek Mijn Archief Mijn Vergelijkingen                                                                                                    |
| 2. Klik op + Vergelijking starten<br>3. Geef deze sessie een naam                                                                                                    |
| <ul> <li>4. Klik op</li> <li>5. Klik op Mijn Vergelijkingen en klik op een vergelijking om deze te openen</li> <li>6. In het zoekveld zoeken op naam van de meting NB: zoeken kan alleen op naam van de sessie</li> </ul> |
| Doorzoek sessies                                                                                                    |
| <ul> <li>7. Klik op het + icoontje om een sessie aan de vergelijking toe te voegen.</li> <li>8. Of klik op Mijn Sessies</li> <li>9. Open de sessie; ga naar het tabblad Resultaten en klik op -</li> </ul>                |
| Naam & planning     Introductietekst & brief     Splitsingslabels     Respondenten     Norm     Looptijd     Verspreiden & respons     Resultaten                                                                         |
| <ul> <li>10. Selecteer een tussenkop en klik op</li> <li>11. Na toevoegen van de indicatoren aan de vergelijking verschijnt de mogelijkheid om de vergelijking</li> </ul>                                                 |
| in een grafiek te zien d.m.v. Grafiek tonen 12. Een vergelijking aanpassen? Klik op <b>Mijn Vergelijkingen</b> en open een vergelijking:                                                                                  |
| a. Naam vergelijking wijzigen 🤌                                                                                                    |
| b. Vergelijking verplaatsen 🚽 个 钟                                                                                                    |
| c. Vergelijking verwijderen 🛄                                                                                                    |
| 13. In het veld <b>Analyse</b> kan een analyse worden geschreven                                                                                                    |

14. Rapport downloaden? Klik op 🗦 Downloaden

# 5. Basiskwaliteit

Een zelfevaluatie-instrument om gedetailleerd vast te stellen of de school basiskwaliteit (conform het laatste onderzoekskader van de inspectie) levert. In het rapport kunnen ook de eigen kwaliteitsaspecten worden vastgelegd.

## Zelfevaluatie afnemen

- 1. Klik in de oranje menubalk op WMK.PO en kies Basiskwaliteit
- 2. Klik op + Sessie Starten [rechts bovenaan]
  - Sessie starten
- Geef de sessie een naam en klik op
   Inhoud: beleidsterrein(en) zoeken

 Beleidsterrein zoeken op naam

 Beleidsterrein zoeken op bron
 Eigen

 Bovenschools Management
 Samenwerkingsverband

 WMK-standaard

 Beleidsterrein zoeken op tag
 Nieuw

 VVE
 VVE Nieuw

- 5. Na de keuze van de zoekmethode verschijnt de lijst met beleidsterreinen die past bij de zoekopdracht.
- 6. Klik op > [afnemen] bij het gekozen beleidsterrein
- 7. Het gekozen beleidsterrein verschijnt onderaan
- 8. Klik op Volgende stap als alle (!) beleidsterreinen die gescoord moeten worden, zijn gekozen
- 9. Bepaal de introductietekst [de introductietekst is de tekst die de respondenten te zien krijgen bij het invullen van de Zelfevaluatie]
  - Bijv.: Je kunt nu de vragenlijst... scoren
    - Het is ook mogelijk een bestaande tekst in te voegen [zie Invoegen]
- 10. Bepaal het onderwerp, bijvoorbeeld Zelfevaluatie [naam] [jaartal]
- 11. Vul de brief desgewenst aan [de inlogcodes worden automatisch gegenereerd].

| Voorbeeld briefje                                                                                    |                                                                                                    |  |  |
|----------------------------------------------------------------------------------------------------|----------------------------------------------------------------------------------------------------|--|--|
| Beste collega,                                                                                       |                                                                                                    |  |  |
| Wil je het beleidsterrein () scoren. Dat vraagt ongeveer een kwartier van je tijd.                   |                                                                                                    |  |  |
| Je kunt inloggen op {link}<br>Je gebruikersnaam is {gebruikersnaam}<br>Je wachtwoord is {wachtwoord} | De vier gegeven zinnen bij "Brief" komen standaard in beeld<br>en genereren automatisch de schoolwebsite, de<br>gebruikersnaam, het wachtwoord en een directe link. <b>Dus</b><br><b>deze niet aanpassen.</b> Je kunt wel tekst hieromheen<br>schrijven. |  |  |
| Je kunt direct naar de vragenlijst met de volgen                                                     | de link: {directelink}                                                                                                    |  |  |
| Hartelijk dank,<br>de directie                                                                       |                                                                                                    |  |  |

12. Bepaal of er een document moet worden toegevoegd [bijlage]

13. Klik op

•

14. Bepaal hoe de respondenten uitgenodigd moeten worden (per brief of per e-mail). <u>Per brief;</u> vul het aantal respondenten in bij **Respondenten toevoegen voor brief** [links] en klik op

<u>Per e-mail</u>, importeer dan via **Respondenten importeren voor e-mail** en [*Bestand kiezen/Bladeren*] de e-mailadressen [rechts] uit een CSV-bestand [zie: hoofdstuk 20: het aanmaken van een e-

|     | mailbest | and/CSV besta   | nd]; klik daarna op   | R    | espondenten importer | en  |            |      |
|-----|----------|-----------------|-----------------------|------|----------------------|-----|------------|------|
| 15. | Klik op  | Volgende stap   |                       |      |                      |     |            |      |
| 16. | Bepaal   | de norm met l   | pehulp van het schu   | uifb | alkje en klik op     | , 🔼 | /olgende s | stap |
| 17. | Bepaal   | de looptijd var | n de sessie en klik ( | ор   | Volgende stap        |     |            |      |
|     | - ·      |                 |                       |      |                      |     |            |      |

18. Download de briefjes via **Brief verspreiden** [links] of verstuur de codes via **E-mail versturen** [aanvinken]: **verstuur naar alle respondenten met e-mail.** 

Let op: Kies je voor downloaden via een Word-bestand, dan krijg je de inloggegevens van alle respondenten onder elkaar. Kies je voor downloaden als Pdf-bestand, dan krijg je per respondent de inloggegevens op één A4.

18.Klik op

- 19. Bij **Resultaten** verschijnen de scores na de beoordeling door de respondenten:
  - a. Mogelijkheid om een eigen analyse en eigen oordeel te schrijven (wordt opgenomen in het rapport)
  - b. Mogelijkheid om eigen slotconclusies te schrijven (wordt opgenomen in het rapport)
  - c. Mogelijkheid om resultaten toe te voegen aan een vergelijking 📥
  - d. Mogelijkheid om resultaten te exporteren als CSV
  - e. Mogelijkheid om een rapport te downloaden:
    - Volledig rapport [keuze tussen standaard rapport of rapport met % per score]
    - Samenvatting
    - CSV voor SPSS import
    - Open vragen

Bij het tabblad Verspreiden en Respons eerst alle respondenten afronden 🔂 , voordat het rapport gedownload wordt. Dan is zeker dat alle uitslagen worden meegenomen in de rapportage. Je kunt bij dit tabblad ook zien hoeveel vragen de verschillende respondenten hebben beantwoord.

8 WMK-standaard

## Kwaliteitskaart aanpassen

2 Eigen

- 1. Klik in de oranje menubalk op WMK.PO en kies Basiskwaliteit
- 2. Klik op Mijn bibliotheek [groene menubalk]

Bovenschools Management

3. Welke standaard WMK kwaliteitskaart wil je aanpassen?

4. Klik op 🥝 [beleidsterrein bekijken] en vervolgens op 🕞 [beleidsterrein kopiëren]

Samenwerkingsverband

- 5. Bij <sup>M</sup> Eigen is de gekopieerde kwaliteitskaart toegevoegd
- 6. Maak de kaart door de indicatoren aan te passen:
  - a. Indicatoren toevoegen +
  - b. Indicatoren wijzigen 🌽
  - c. Indicatoren exporteren 🐼 /importeren 🟠
  - d. Indicatoren verwijderen 🛄
  - e. Desgewenst de volgorde aanpassen m.b.v. de pijltjes ^ V

## Kwaliteitskaart toevoegen

- 1. Klik in de oranje menubalk op WMK.PO en kies Basiskwaliteit
- 2. Klik op Mijn Bibliotheek [groene menubalk]
- 3. Klik op + Kwaliteitskaart toevoegen [rechts bovenaan]
- 4. Vul bij Toevoegen kwaliteitskaart [links] de naam van de nieuwe kwaliteitskaart in
- 5. Klik op
- 6. Bij <sup>III</sup> Eigen is de nieuwe kwaliteitskaart toegevoegd
- 7. Klik op + om een indicator toe te voegen en bevestig met  $\checkmark$  [opslaan]

## Kwaliteitskaart delen

Het is denkbaar dat een school de resultaten van een kwaliteitskaart niet zichtbaar wil hebben voor alle gebruikers. Een WMK-gebruiker kan bepalen voor wie een kwaliteitskaart zichtbaar mag zijn; de gebruiker is dan eigenaar van een kwaliteitskaart. Vervolgens bepaalt de eigenaar met wie de kwaliteitskaart gedeeld wordt. Standaard is ingesteld dat een vragenlijst met iedereen gedeeld wordt, deze kwaliteitskaart is dus zichtbaar voor iedere gebruiker.

- 1. Klik in de oranje menubalk op WMK.PO en kies Basiskwaliteit
- 2. Klik op 💑 [zelfevaluatie delen]
- 3. Stel een eigenaar in als deze nog niet is ingesteld
- 4. Selecteer een eigenaar en klik op
- 5. Een sessie staat standaard ingesteld op Gedeeld met: iedereen
- Bepaal vervolgens met wie de sessie gedeeld moet worden en klik op <sup>6</sup>[delen] om de gebruikers te selecteren. Geselecteerde gebruikers worden getoond bij Gedeeld met:
- 7. Klik op 🔂 Prive maken om een sessie privé te maken [deze is dan alleen zichtbaar voor de eigenaar]
- 8. Klik op 🛄 om Gebruikers te verwijderen

## Kwaliteitskaart exporteren/importeren

WMK biedt ook de mogelijkheid om eigen kwaliteitskaarten te kunnen uitwisselen tussen scholen via export/import. Volg hiervoor onderstaande procedure:

#### Exporteren van een kwaliteitskaart:

- 1. Klik in de oranje menubalk op WMK.PO en kies Basiskwaliteit
- 2. Klik op Mijn Bibliotheek [groene menubalk]
- 3. Selecteer <sup>#</sup> Eigen om de kwaliteitskaart op te zoeken
- 4. Klik op 🥝 [beleidsterrein bekijken] en vervolgens op 📥 [beleidsterrein exporteren]
- 5. De kwaliteitskaart wordt opgeslagen als een .wmk bestand
- 6. Dit bestand kan vervolgens bijv. per e-mail verstuurd worden naar de desbetreffende school, de school kan deze kwaliteitskaart vervolgens importeren in WMK:

#### Importeren van een kwaliteitskaart:

- 1. Klik in de oranje menubalk op WMK.PO en kies Basiskwaliteit
- 2. Klik op Mijn Bibliotheek [groene menubalk]
- 3. Klik op + Kwaliteitskaart toevoegen [rechts bovenaan]
- 4. Klik bij **Importeren kwaliteitskaart** [rechts] op **Bestand kiezen/Bladeren** en selecteer de opgeslagen kwaliteitskaart (dit is een .wmk bestand) en klik op **Openen**
- 5. Klik op
- Bij <sup>The</sup>Eigen is de geïmporteerde kwaliteitskaart toegevoegd

# 6. Vragenlijsten

WMK bevat veel vragenlijsten. Het is zeker niet de bedoeling dat een school alle vragenlijsten gebruikt. Het gaat op WMK steeds om het maken van keuzes. Standaard geldt wel: de vragenlijsten voor Ouders, Leerlingen en Medewerkers moeten (minstens) één keer per vier jaar worden afgenomen. De Vragenlijsten Sociale Veiligheid (ouders, leerlingen en medewerkers) moeten één keer per twee jaar worden afgenomen.

## Vragenlijst afnemen

- 1. Klik in de oranje menubalk op WMK.PO en kies Vragenlijsten
- 2. Klik op + Sessie Starten [rechts bovenaan]
- 3. Geef de sessie een naam en klik op
- 4. Inhoud: vragenlijst(en) zoeken

| Vragenlijst zoeken op naam                                                                                                 |
|----------------------------------------------------------------------------------------------------|
| Vragenlijst zoeken op bron 📄 Eigen 🗔 Bovenschools Management 🗔 Samenwerkingsverband 🗔 WMK-standaard                        |
| Vragenlijst zoeken op tag 🗌 Ouders 🗌 Leerlingen 🗌 Nieuw 🗌 Voor- en vroegschoolse educatie 🗌 Vreedzame School 🗌 Vensters PO |
| 🗌 Sociale veiligheid 🗌 Leraren 🗌 Burgerschap 🗌 OGO 🗌 OPO 📄 Sociale veiligheid Leerlingen 🗌 Compact                         |

- 5. Na de keuze van de zoekmethode verschijnt een overzicht met vragenlijsten die past bij de zoekopdracht.
- 6. Bepaal welke vragenlijst moet worden gescoord
- 7. Klik op > [afnemen] bij de gekozen vragenlijst
- 8. De gekozen vragenlijst verschijnt onderaan

•

- 9. Klik op als alle (!) vragenlijsten die gescoord moeten worden, zijn gekozen
- 10. Bepaal de introductietekst [de introductietekst is de tekst die de respondenten te zien krijgen bij het invullen van de vragenlijst]
  - Bijv.: Je kunt nu de vragenlijst [...] scoren
  - Het is ook mogelijk een bestaande tekst in te voegen [zie Invoegen]
- 11. Bepaal het onderwerp, bijvoorbeeld vragenlijst [naam] [jaartal]
- 12. Vul de brief desgewenst aan [de inlogcodes worden automatisch gegenereerd].

| Voorbeeld briefje                                                                                    |                                                                                                    |
|----------------------------------------------------------------------------------------------------|----------------------------------------------------------------------------------------------------|
| Beste collega,                                                                                       |                                                                                                    |
| Wil je de vragenlijst () scoren. Dat vraagt or                                                       | ngeveer een kwartier van je tijd.                                                                                                    |
| Je kunt inloggen op {link}<br>Je gebruikersnaam is {gebruikersnaam}<br>Je wachtwoord is {wachtwoord} | De vier gegeven zinnen bij "Brief" komen standaard in beeld<br>en genereren automatisch de schoolwebsite, de<br>gebruikersnaam, het wachtwoord en een directe link. <b>Dus</b><br><b>deze niet aanpassen.</b> Je kunt wel tekst hieromheen |
| Je kunt direct naar de vragenlijst met de volge<br>Hartelijk dank                                    | nde link: {directelink}                                                                                                    |

| de directie                                                                                                    |
|----------------------------------------------------------------------------------------------------|
| 13. Bepaal of er een document moet worden toegevoegd [bijlage]                                                                                                    |
| <ul> <li>14. Klik op</li> <li>15. Bepaal hoe de respondenten uitgenodigd moeten worden (per brief of per e-mail). <u>Per brief;</u> vul het aantal respondenten in bij <b>Respondenten toevoegen voor brief</b> [links] en klik op</li> </ul> |
| Respondenten toevoegen Dor o mail importoor dan via Respondenten importoren voor o mail on                                                                                                    |
| [Bestand kiezen/Bladeren] de e-mailadressen [rechts] uit een CSV-bestand [zie: hoofdstuk 20: het                                                                                                    |
| aanmaken van een e-mailbestand/CSV bestand]; klik daarna op                                                                                                    |
|                                                                                                    |
| 17. Bepaal de norm met behulp van het schuifbalkje en klik op                                                                                                    |
| 18. Bepaal de looptijd van de sessie en klik op                                                                                                    |
| <ol> <li>Download de briefjes via Brief verspreiden [links] of verstuur de codes via E-mail versturen<br/>[aanvinken]: verstuur naar alle respondenten met e-mail.</li> </ol>                                                                 |
|                                                                                                    |

Let op: Kies je voor downloaden via een Word-bestand, dan krijg je de inloggegevens van alle respondenten onder elkaar. Kies je voor downloaden als Pdf-bestand, dan krijg je per respondent de inloggegevens op één A4.

## 20. Klik op

- 21. Bij **Resultaten** verschijnen de scores na de beoordeling door de respondenten:
  - a. Mogelijkheid om een eigen analyse en eigen oordeel te schrijven (wordt opgenomen in het rapport)
  - b. Mogelijkheid om eigen conclusies te schrijven (wordt opgenomen in het rapport)
  - c. Mogelijkheid om resultaten toe te voegen aan een vergelijking 📥
  - d. Mogelijkheid om een rapport te downloaden:
    - Volledig rapport [keuze tussen standaard rapport/rapport met percentage per score]
    - Samenvatting
    - CSV voor SPSS import
    - Splitsing op [...] NB: deze optie verschijnt pas als er bij een meerkeuzevraag 4 of minder [4 is max. aantal om een rapport te kunnen genereren] antwoordmogelijkheden opgegeven zijn.
    - Open vragen

Bij het tabblad Verspreiden en Respons eerst alle respondenten afronden 🔂 , voordat het rapport gedownload wordt. Dan is zeker dat alle uitslagen worden meegenomen in de rapportage. Je kunt bij dit tabblad ook zien hoeveel vragen de verschillende respondenten hebben beantwoord.

2 WMK-standaard

## Vragenlijst aanpassen

🔋 Eigen

- 1. Klik in de oranje menubalk op WMK.PO en kies Vragenlijsten
- 2. Klik op Mijn bibliotheek [groene menubalk]

Bovenschools Management

3. Welke standaard WMK vragenlijst wil je aanpassen?

4. Klik op 🥝 [vragenlijst bekijken] en vervolgens op 🕞 [vragenlijst kopiëren]

- 5. Bij <sup>A</sup> Eigen is de gekopieerde vragenlijst toegevoegd
- 6. Maak de vragenlijst door de tussenkop, de vraag of de subvraag aan te passen:

Samenwerkingsverband

- a. Toevoegen +
- b. Exporteren 4
- c. Wijzigen 🖉
- d. Verwijderen 🛄
- e. Desgewenst de volgorde aanpassen m.b.v. de pijltjes ^  $\,$   $\,$   $\,$   $\,$

## Vragenlijst toevoegen

- 1. Klik in de oranje menubalk op WMK.PO en kies Vragenlijsten
- 2. Klik op Mijn Bibliotheek [groene menubalk]
- 3. Klik op + Vragenlijst toevoegen [rechts bovenaan]
- 4. Vul bij Toevoegen vragenlijst [links] de naam van de nieuwe vragenlijst in
- 5. Klik op
- 6. Bij <sup>a</sup> Eigen is de nieuwe vragenlijst toegevoegd
- 7. Klik op + om een tussenkop toe te voegen [en eventueel een omschrijving] en klik op  $\checkmark$  [opslaan]
- 8. Klik bij de tussenkop op + om een vraag toe te voegen:

#### Kies tussen:

- Gewone vraag (likertschaal) [te beantwoorden met 1 (- -); 2 (-); 3 (+); 4 (++); nvt]
- Open vraag [formuleer een open vraag er zijn geen antwoordcategorieën]
- Meerkeuzevraag [daarna met het plusje antwoordcategorieën toevoegen]
- Rapportcijfer (keuze 1 t/m 10)
# Vragenlijst delen

Het is denkbaar dat een school de resultaten van een vragenlijst niet zichtbaar wil hebben voor alle gebruikers. Een WMK-gebruiker kan bepalen voor wie een vragenlijst zichtbaar mag zijn; de gebruiker is dan eigenaar van een vragenlijst. Vervolgens bepaalt de eigenaar met wie de vragenlijst gedeeld wordt. Standaard is ingesteld dat een vragenlijst met iedereen gedeeld wordt, deze vragenlijst is dus zichtbaar voor iedere gebruiker.

- 1. Klik in de oranje menubalk op WMK.PO en kies Vragenlijsten
- 2. Klik op 💑 [vragenlijst delen]
- 3. Stel een eigenaar in als deze nog niet is ingesteld
- 4. Selecteer een eigenaar en klik op
- 5. Een sessie staat standaard ingesteld op Gedeeld met: iedereen
- 6. Bepaal vervolgens met wie de sessie gedeeld moet worden en klik op 💑 [delen] om de gebruikers te selecteren. Geselecteerde gebruikers worden getoond bij Gedeeld met
- 7. Klik op Drive maken om een sessie privé te maken [deze is dan alleen zichtbaar voor de eigenaar]
- 8. Klik op 🛄 om Gebruikers te verwijderen

## Vragenlijst exporteren/importeren

WMK biedt ook de mogelijkheid om eigen vragenlijsten te kunnen uitwisselen tussen scholen via export/import. Volg hiervoor onderstaande procedure:

#### Exporteren van een vragenlijst:

- 1. Klik in de oranje menubalk op WMK.PO en kies Vragenlijsten
- 2. Klik op Mijn Bibliotheek [groene menubalk]
- 3. Selecteer <sup>M</sup> Eigen om de vragenlijst op te zoeken
- 4. Klik op 🥝 [vragenlijst bekijken] en vervolgens op 📩 [vragenlijst exporteren]
- 5. De vragenlijst wordt opgeslagen als een .wmk bestand
- 6. Dit bestand kan vervolgens bijv. per e-mail verstuurd worden naar de desbetreffende school, de school kan deze vragenlijst vervolgens importeren in WMK:

#### Importeren van een vragenlijst:

- 1. Klik in de oranje menubalk op WMK.PO en kies Vragenlijsten
- 2. Klik op Mijn Bibliotheek [groene menubalk]
- 3. Klik op + Vragenlijst toevoegen [rechts bovenaan]
- 4. Klik bij Importeren vragenlijst [rechts] op Bestand kiezen/bladeren en selecteer de opgeslagen vragenlijst (dit is een .wmk bestand) en klik op Openen

5. Klik op

6. Bij 📲 Eigen is de geïmporteerde vragenlijst toegevoegd

# Vergelijking maken

- Klik op Mijn Vergelijkingen
   Mijn Bibliotheek Mijn Archief Mijn Vergelijkingen
   Klik op Vergelijking starten
   Geef deze sessie een naam
   Klik op Start vergelijking
   Klik op Mijn Vergelijkingen en klik op een vergelijking om deze te openen
   In het zoekveld zoeken op naam van de meting; NB: zoeken kan alleen op naam van de sessie
   Doorzoek sessies
   Klik op + om de sessie toe te voegen
   Of klik op Mijn Sessies
   Open de sessie; ga naar het tabblad Resultaten en klik op +
   Nam & planng Introd Introductietekst & brief Strangsladets Respondente Nom Looptjd Verpreden & respons Resultaten
   Selecteer een tussenkop en klik op
- 11. Na toevoegen van de indicatoren aan de vergelijking verschijnt de mogelijkheid om de vergelijking in een grafiek te zien d.m.v.
- 12. Een vergelijking aanpassen? Klik op Mijn Vergelijkingen en open een vergelijking:
  - a. Naam vergelijking wijzigen 🖉
  - b. Vergelijking verplaatsen  $\sqrt{\uparrow}$
  - c. Vergelijking verwijderen 🛄
- 13. In het veld Analyse kan een analyse worden geschreven
- 14. Rapport downloaden? Klik op 🗦 Downloaden

# 7. Opbrengsten

De module Opbrengsten biedt de scholen een grote meerwaarde ten opzichte van de meest gebruikte leerlingvolgsystemen.

- ✓ In WMK geeft de school de kengetallen bij alle (!) zeven eisen uit het toezichtkader van de Inspectie van het Onderwijs.
- ✓ Het is mogelijk om de kengetallen te voorzien van een eigen analyse en conclusies.
- ✓ Scholen kunnen zelf eigen normen voor de tussentoetsen invoeren.
- ✓ De kengetallen bij de tussenopbrengsten worden vergeleken met de ondergrenzen van de inspectie en de eigen schoolnormen.
- ✓ De school kan de uitkomsten van een diagnose Opbrengsten op basis van 31 inspectie-indicatoren automatisch invlechten.
- De school bepaalt in het rapport tevens het schoolbeleid met betrekking tot de Opbrengsten (in relatie met de inspectie-eisen).
- ✓ WMK levert een kant-en-klaar rapport dat met diverse stakeholders en de inspectie besproken kan worden.
- ✓ De ingevulde gegevens (kengetallen) worden automatisch verzameld in de bovenschoolse module.
- 1. Klik in de oranje menubalk op WMK.PO en kies Opbrengsten
- 2. Klik op + Start nieuwe opbrengsten
- 3. Selecteer een jaartal
- 4. Klik op
- 5. Activeer de sessie 🥝

Wil je in het rapport een diagnose Opbrengsten invlechten (op basis van de indicatoren uit het toezichtkader van de Inspectie van het Onderwijs), klik dan op Opbrengstendiagnose om een sessie voor het MT uitschrijven.

- Schrijf een korte introductietekst
- Bepaal het onderwerp
- Pas het briefje desgewenst aan ({link}, {gebruikersnaam}, {wachtwoord} en {directelink}) worden automatisch gegenereerd)
- Klik op Volgende stap
- Bepaal [links] het aantal respondenten en/of importeer [rechts] e-mailadressen
- Klik op Volgende stap
- Bepaal de norm en klik op Volgende stap
- Bepaal de looptijd en klik op Volgende stap
- Download de briefjes [links] of verstuur naar alle respondenten een e-mail [rechts]
- Klik op Volgende stap
- Download het rapport. Het rapport verschijnt ook bij het tabblad Mijn opbrengstendiagnoses Scores worden na het scoren automatisch verwerkt in het rapport Opbrengsten

6. Vul de **Groepsindeling** in met behulp van + of klik op het tabblad [Importeren].

OP Mijn Opbrengsten Mijn Opbrengstendiagnoses Importeren Mijn leerlingkenmerken Teksten rapportage

- 7. Importeer de gegevens uit het LVS van de school: [zie Hoofdstuk 19: Importeren gegevens via DOD/EDEXml]
- 8. Per tabblad kan de school een analyse schrijven. Deze analyse wordt meegenomen in het rapport **Opbrengsten**
- 9. Vul de Kenmerken van de leerlingen in via <sup>𝖉</sup> [wijzigen] of voeg eigen leerlingenkenmerken toe met behulp van + , selecteer een toegevoegd kenmerk.
   Geef het aantal in en klik op ✓ [opslaan]

## WMK · PO

#### 9a. School specifieke leerlingkenmerken toevoegen:

1. Klik op het tabblad [Mijn Leerlingenkenmerken].

OP Mijn Opbrengsten Mijn Opbrengstendiagnoses Importeren Mijn leerlingkenmerken Teksten rapportage 2. Klik bij het onderdeel 'School specifiek' op + [toevoegen] en vul een omschrijving in 3. Klik op V [opslaan] 9b. Leerlingkenmerken verbergen: 1. Klik op het tabblad [Mijn Leerlingkenmerken] OP Mijn Opbrengsten Mijn Opbrengstendiagnoses Importeren Mijn leerlingkenmerken 2. Klik op 🌽 [wijzigen] 3. Selecteer Nee bij 'Wordt getoond?' en klik op </ [opslaan] 10. Vul vervolgens de gegevens in van de tabbladen: Groepsindeling Kenmerken van de leerlingen Eindopbrengsten Schooleindonderzoek Sociale vaardigheden Tussenopbrengsten Specifieke onderwijsbehoeften Doorstroming Vervolgonderwijs a. Eindopbrengsten b. Schooleindonderzoek (indien van toepassing) c. Sociale vaardigheden d. Tussenopbrengsten[kan ook via Importeren] e. Specifieke onderwijsbehoeften f. Doorstroming g. Vervolgonderwijs 11. Klaar? Klik op 🗟 Rapport downloaden [keuze tussen PDF of DOC]. Het voordeel van een DOCrapport is dat de beleidsteksten aangepast kunnen worden aan de schoolsituatie. Formaat PDF • 

Gerelateerde toetsen samenvoegen

Groepen op leerjaar samenvoegen

Leerlingnamen anonimiseren

# 8. POP Leerlingen

Het LVS in WMK is uniek. Op basis van een aantal competenties (veelal metacognitief van aard) scoren de leerlingen zichzelf. Daarnaast worden zij gescoord door de leraar en door de ouders. De scores van de drie respondentgroepen komen naast elkaar te staan. Dit geeft prachtige aangrijpingspunten voor een gesprek. Via WMK komt er een leerling rapport tot stand (de leerling kan een persoonlijk actieplan opstellen) en de leraar kan beschikken over een groepsoverzicht.

- 1. Klik in de oranje menubalk op WMK.PO en kies POP Leerlingen
- 2. Klik op + Sessie Starten [rechts bovenaan]
- 3. Geef de sessie een naam en klik op
- 4. Bepaal welke competentie set moet worden gescoord en klik op > [afnemen]
- 5. Klik op [onderaan]
- 6. Bepaal de Introductietekst [de introductietekst is de tekst die de respondenten te zien krijgen bij het invullen van de competentieset]
  - Bijv.: Je kunt nu de competentieset [...] scoren
- 7. Het is ook mogelijk een bestaande tekst in te voegen [zie Invoegen]
- 8. Bepaal het onderwerp, bijvoorbeeld competentieset: [naam] [jaartal]
- 9. Vul de brief desgewenst aan [de inlogcodes worden automatisch gegenereerd]

| Voorbeeld briefje                                                      |                                                                                                    |
|------------------------------------------------------------------------|----------------------------------------------------------------------------------------------------|
| Beste ,                                                                |                                                                                                    |
| Wil je het POP Leerlingen (laten) invullen. Dat v                      | vraagt ongeveer een kwartier van je tijd.                                                                                                    |
| Je kunt inloggen op {link}                                             | De vier gegeven zinnen bij "Brief" komen standaard in<br>beeld en genereren automatisch de schoolwebsite, de<br>gebruikersnaam, het wachtwoord en een directe link. <b>Dus</b> |
| Je gebruikersnaam is {gebruikersnaam}<br>Je wachtwoord is {wachtwoord} | deze niet aanpassen. Je kunt wel tekst hieromheen schriiven.                                                                                                    |
| Je kunt direct naar de vragenlijst met de volger                       | nde link: {directelink}                                                                                                    |

Hartelijk dank, de directie

- 10. Klik op
- 11. Voeg via Handmatig groepen toevoegen [links] één voor één de groepen toe: klik steeds op

Groep opslaan of importeer via **Importeren uit EDEXmI-bestand** [rechts] groepen (incl. leerlingen) uit een EDEXmI-bestand. Klik op [Bestand kiezen/Bladeren], selecteer het opgeslagen bestand en klik op [Openen]; klik vervolgens op [Groepen en leerlingen importeren].

NB: De leerkracht of beheerder kan ook handmatig leerlingen toevoegen aan groepen door in te loggen met de inloggegevens van de leerkracht.

- 12. Klik op
- 13. Bepaal de norm met behulp van het schuifbalkje
- 14. Klik op
- 15. Bepaal de looptijd van de sessie

E-mail versturen

16. Klik op

17. Download de briefjes via Brief verspreiden [links] of verstuur de codes aan de leraar via E-mail

versturen [aanvinken]: Verstuur naar alle respondenten met e-mail en klik op

Let op: Kies je voor downloaden via een Word-bestand, dan krijg je de inloggegevens van alle respondenten onder elkaar. Kies je voor downloaden als Pdf-bestand, dan krijg je per respondent de inloggegevens op één A4.

18. De leraar kan nu inloggen om de POP in te vullen.

### Het scoren van een POP [leraar - leerling - ouders]

- 1. Leraar logt in met de verstrekte inloggegevens [gebruikersnaam en wachtwoord]
- 2. De leraar voegt via **Handmatig leerlingen toevoegen** [links] de leerlingen één voor één toe.
  - Klik steeds op
- Er worden codes voor de leerling en ouders gegenereerd de inloggegevens kunnen gedownload worden als Word-bestand, Pdf-bestand of als CSV-bestand. De leerlingen en de ouders kunnen met behulp van deze codes inloggen en scoren

Let op: Kies je voor downloaden via een Word-bestand, dan krijg je de inloggegevens van alle respondenten onder elkaar. Kies je voor downloaden als Pdf-bestand, dan krijg je per respondent de inloggegevens op één A4.

4. De leraar kan een kind scoren: klik op 2 [scoren]

- 5. De resultaten zijn zichtbaar via
- 6. Wanneer de leerling en de ouders ook gescoord hebben, worden de resultaten van de drie

respondentgroepen [leraar-leerling-ouders] verzameld. Klik op

- 7. Ook kan het leerlingrapport gedownload worden, klik op 🗦 Rapport downloaden
- 8. Klik voor een overzicht van alle leerlingen op het tabblad [Resultaten groepsoverzicht]

Leerlingen Resultaten groepsoverzicht

- 9. Klik voor het downloaden van een rapport op 🗦 Rapport downloaden
- 10. De ouders kunnen na het scoren van hun kind ook een totaalrapport downloaden, klik uit op en vervolgens op Rapport downloaden
- 11. De leerling kan zichzelf scoren door in te loggen met zijn/haar inloggegevens, vervolgens kunnen de algemene gegevens ingevuld worden en kan de leerling een plan opstellen via de tabbladen **Algemene gegevens** en **Resultaten & Plannen** [zie: groene menubalk]:

\_\_\_\_ Scoren Algemene gegevens Resultaten & plannen

12. De leerling kan ook een rapport downloaden, klik op het tabblad Resultaten en plannen en klik

<sub>OD</sub> 🗗 Rapport downloaden

8 WMK-standaard

## Competentieset aanpassen

- 1. Klik in de oranje menubalk op WMK.PO en kies POP Leerlingen
- 2. Klik op Mijn bibliotheek [groene menubalk]
- 3. Welke competentieset wil je aanpassen? Bovenschools Management

| 4. Klik op 🧐 [competentiese] | t bekijken] en vervolgens o | o ሆ [cor | npetentieset kopiëre | en] |
|------------------------------|-----------------------------|----------|----------------------|-----|
|------------------------------|-----------------------------|----------|----------------------|-----|

Samenwerkingsverband

- 5. Bij <sup>2</sup> Eigen is de gekopieerde competentieset toegevoegd
- 6. Wijzig de competentieset m.b.v.:
  - a. Toevoegen +
  - b. Wijzigen 🤌

🔋 Eigen

- c. Verwijderen 🛄
- d. Desgewenst de volgorde aanpassen m.b.v. de pijltjes 🔨 🗸 🗸

### Competentieset toevoegen

Een competentie set bestaat uit drie onderdelen:

- Algemene informatie [open vragen]
- Competenties + criteria [indicatoren]
- Verbeterplan

#### Toevoegen competentie set:

- 1. Klik in de oranje menubalk op WMK.PO en kies POP Leerlingen
- 2. Klik op Mijn Bibliotheek [groene menubalk]
- 3. Klik op + Competentieset toevoegen
- 4. Geef de naam op van de nieuwe competentie set via Toevoegen competentieset [links]
- 5. Klik op
- 6. Bij <sup>M</sup>Eigen is de nieuwe competentie set toegevoegd
- 7. Klik op + bij Algemene informatie en voeg een vraag toe [optie: open vraag of meerkeuzevraag] en klik op 🗸 [opslaan]

NB: optie meerkeuzevraag: voeg antwoorden toe via + en bevestig met  $\checkmark$ 

- 8. Klik op + bij Competenties en voeg competenties toe [+ eventueel een toelichting] en bevestig steeds met V
- 9. Klik op + bij Indicatoren en voeg nieuwe vragen toe [+ eventueel een helptekst en een bekwaamheid], bevestig steeds met V

- 10. Klik op + bij **Verbeterplan** en voeg vragen toe [optie: Open vraag of Aanvinkvraag] en bevestig met  $\checkmark$ , bijvoorbeeld:
  - a. Mijn verbeterpunt
  - b. Wat ik ga doen
  - c. Wanneer ik dat ga doen
  - d. Wat heb ik nodig (materialen)
  - e. Wat heb ik nodig (hulp en ondersteuning)
  - f. Wanneer ga ik aan de slag

### Een competentieset exporteren/importeren

WMK biedt ook de mogelijkheid om eigen vragenlijsten te kunnen uitwisselen tussen scholen via export/import. Volg hiervoor onderstaande procedure:

#### Exporteren van een competentieset:

- 1. Klik in de oranje menubalk op WMK.PO en kies POP Leerlingen
- 2. Klik op Mijn Bibliotheek [groene menubalk]
- 3. Selecteer <sup>M</sup> Eigen om de competentieset op te zoeken
- 4. Klik op 🥝 [competentieset bekijken] en vervolgens op 📥 [competentieset exporteren]
- 5. De competentieset wordt opgeslagen als een .wmk bestand
- 6. Dit bestand kan vervolgens bijv. per e-mail verstuurd worden naar de desbetreffende school, de school kan deze competentieset vervolgens importeren in WMK:

#### Importeren van een competentieset:

- 1. Klik in de oranje menubalk op WMK.PO en kies POP Leerlingen
- 2. Klik op Mijn Bibliotheek [groene menubalk]
- 3. Klik op + Competentieset toevoegen [rechts bovenaan]
- 4. Klik bij **Importeren competentieset** [rechts] op **Bestand kiezen** en selecteer de opgeslagen competentieset (dit is een .wmk bestand) en klik op **Openen**
- 5. Klik op
- 6. Bij <sup>R</sup>Eigen is de geïmporteerde competentieset toegevoegd

## 9. Beoordeling Medewerkers

Beoordeling medewerkers is een directie-instrument. Via deze module kan de directie (maximaal drie personen) iedere medewerker scoren (beoordelen). Dit leidt tot een persoonlijk rapport dat met de medewerker besproken kan worden. Daarnaast genereert WMK een teamoverzicht, een teamfoto. Op basis daarvan kan de directie beleidsbeslissingen nemen: wat doen we met een laag scorende medewerker? Wat doen we met een hoog scorende medewerker?

## **Beoordeling Medewerkers starten**

- 1. Klik in de oranje menubalk op WMK.PO en kies Beoordeling Medewerkers
- 2. Klik op + Sessie Starten [rechts bovenaan]
- 3. Geef de sessie een naam en klik op
- 4. Bepaal welke competentieset moet worden gescoord en klik op > [afnemen]
- 5. Klik op Volgende stap [onderaan]
- 6. Bepaal de Introductietekst [de introductietekst is de tekst die de respondenten te zien krijgen bij het invullen van de competentieset]
  - Bijv.: Je kunt nu de competentieset [...] scoren
  - Het is ook mogelijk een bestaande tekst in te voegen [zie Invoegen]
- 7. Bepaal het onderwerp, bijvoorbeeld Beoordeling Medewerkers SEO [jaartal]
- 8. Vul de brief desgewenst aan [de inlogcodes worden automatisch gegenereerd]

| Voorbeeld briefje                                                                                    |                                                                                                    |
|----------------------------------------------------------------------------------------------------|----------------------------------------------------------------------------------------------------|
| Beste leidinggevende,                                                                                |                                                                                                    |
| Wil je de vragenlijst invullen. Dat vraagt ongeveer e                                                | een kwartier van je tijd.                                                                                                    |
| Je kunt inloggen op {link}<br>Je gebruikersnaam is {gebruikersnaam}<br>Je wachtwoord is {wachtwoord} | De vier gegeven zinnen bij "Brief" komen standaard in<br>beeld en genereren automatisch de schoolwebsite, de<br>gebruikersnaam, het wachtwoord en een directe link.<br><b>Dus deze niet aanpassen.</b> Je kunt wel tekst<br>hieromheen schrijven. |
| Je kunt direct naar de vragenlijst met de volgende                                                   | ink: {directelink}                                                                                                    |
| Hartelijk dank, de directie                                                                          |                                                                                                    |

9. Klik op

10. Vul via Handmatig leidinggevende toevoegen [links] één voor één de leidinggevende in die de

medewerkers moeten scoren en klik steeds op Leidinggevenden importeren [rechts] de leidinggevenden vanuit een eerder aangemaakt CSVbestand; klik op **Bestand kiezen/Bladeren**, selecteer het opgeslagen bestand, klik op **Openen** en

klik op

- 11. Klik op
- 12. Vul via **Handmatig leraren toevoegen** [links] één voor één leraren of medewerkers (dit zijn de medewerkers die toegevoegd zijn in de module Bekwaamheidsdossier) in of importeer [rechts] een lijst met leraren vanuit een EDEXml-bestand.

NB: voor het importeren van leraren + e-mailadressen moet de optie '*Respondenten importeren uit CSV bestand*' gekozen worden.

- 13. Klik op
- 14. Via het tabblad **Documenten** kunt u eventueel een eigen document uploaden (deze keuze is optioneel). Klik op **Bestand kiezen/Bladeren**, geef het document een naam en eventueel kan er

een label aan toegevoegd worden. Klik op

- 15. Klik op
- 16. Bepaal de norm met het schuifbalkje en klik op
- 17. Bepaal begin- en einddatum van de sessie en klik op
- 18. Download de briefjes via Brief verspreiden [links] of verstuur een e-mail aan de leidinggevenden via E-mail versturen [aanvinken]: Verstuur naar alle respondenten met e-mail en klik op
  E-mail versturen

Let op: Kies je voor downloaden via een Word-bestand, dan krijg je de inloggegevens van alle respondenten onder elkaar. Kies je voor downloaden als Pdf-bestand, dan krijg je per respondent de inloggegevens op één A4.

### Scoren van de medewerkers

- 1. Leidinggevende logt in met de verstrekte gegevens
- 2. Klik op  $\bowtie$  en scoor de medewerkers
- 3. Klik op  $\uparrow$  om eigen documenten te kunnen uploaden
- 4. Klik op 🖉 voor het wijzigen van de naam
- 5. Het rapport van (voor) de medewerker kan gedownload worden via [] [resultaten]
- 6. Via het tabblad Resultaten teamoverzicht kan het rapport + een teamfoto gedownload worden

BM Mijn Sessies Mijn Bibliotheek Mijn Archief

7. Als alle leidinggevenden hebben gescoord, is het rapport compleet

### Competentieset aanpassen

- 1. Klik in de oranje menubalk op WMK.PO en kies Beoordeling Medewerkers
- 2. Klik op Mijn bibliotheek [groene menubalk]
- 3. Welke competentieset wil je aanpassen?

| 🤱 Eigen | Bovenschools Management | Samenwerkingsverband | WMK-standaard |
|---------|-------------------------|----------------------|---------------|
|         |                         | Ē                    |               |

- 4. Klik op 🥝 [competentieset bekijken] en vervolgens op ៤ [competentieset kopiëren]
- 5. Bij <sup>M</sup> Eigen is de gekopieerde competentieset toegevoegd
- 6. Wijzig de competentieset m.b.v.:
  - a. Toevoegen +
  - b. Wijzigen 🖉
  - c. Verwijderen 🛄

d. Desgewenst de volgorde aanpassen m.b.v. de pijltjes 🔨 🗸 🗸

### Competentieset toevoegen

- 1. Klik in de oranje menubalk op WMK.PO en kies Beoordeling Medewerkers
- 2. Klik op Mijn Bibliotheek [groene menubalk]
- 3. Klik op + Competentieset toevoegen
- 4. Geef de naam op van de nieuwe competentie set via Toevoegen competentieset [links]

#### 5. Klik op

- 6. Bij <sup>35</sup> Eigen is de nieuwe competentie set toegevoegd
- 7. Klik op + om competenties toe te voegen [+ eventueel een toelichting] en bevestig steeds met  $\checkmark$
- 8. Klik op + bij **Indicatoren** en voeg nieuwe vragen toe [+ eventueel een helptekst en een bekwaamheid], bevestig steeds met  $\checkmark$
- 9. Klik op + bij **Opmerkingen** en voeg vragen toe [optie: Open vraag of Aanvinkvraag] en bevestig met

## Competentie set exporteren/importeren

WMK biedt ook de mogelijkheid om eigen competentie set te kunnen uitwisselen tussen scholen via export/import. Volg hiervoor onderstaande procedure:

#### Exporteren van een competentie set:

- 1. Klik in de oranje menubalk op WMK.PO en kies Beoordeling Medewerkers
- 2. Klik op Mijn Bibliotheek [groene menubalk]
- 3. Selecteer <sup>55</sup> Eigen om de competentieset op te zoeken
- 4. Klik op 🥝 [competentieset bekijken] en vervolgens op 📩 [competentieset exporteren]
- 5. De competentieset wordt opgeslagen als een .wmk bestand
- 6. Dit bestand kan vervolgens bijv. per e-mail verstuurd worden naar de desbetreffende school, de school kan deze competentieset vervolgens importeren in WMK:

#### Importeren van een competentieset:

- 1. Klik in de oranje menubalk op WMK.PO en kies Beoordeling Medewerkers
- 2. Klik op Mijn Bibliotheek [groene menubalk]
- 3. Klik op + Competentieset toevoegen [rechts bovenaan]
- 4. Klik bij **Importeren competentieset** [rechts] op **Bestand kiezen** en selecteer de opgeslagen competentieset (dit is een .wmk bestand) en klik op **Openen**
- 5. Klik op
- 6. Bij <sup>A</sup> Eigen is de geïmporteerde competentieset toegevoegd

# 10. POP [persoonlijk ontwikkelplan]

Omdat kwaliteitszorg en Integraal personeelsbeleid onlosmakelijk gekoppeld moeten worden ten behoeve van schoolontwikkeling, bevat WMK een POP-omgeving. In beginsel stelt (...) een POP op met een looptijd van een jaar. Het POP kan een rol spelen bij de gesprekkencyclus van de school. Idealiter gebruikt een school het opleidingsboekje (zie Downloads) en het POP als een twee-eenheid.

# **POP** starten

- 1. Klik in de oranje menubalk op WMK.PO en kies POP
- 2. Klik op + Sessie Starten [rechts bovenaan]
- 3. Geef de sessie een naam en klik op
- 4. Bepaal welke competentieset moet worden gescoord en klik op > [afnemen]
- 5. Klik op Volgende stap [onderaan]
- 6. Bepaal de Introductietekst [de introductietekst is de tekst die de respondenten te zien krijgen bij het invullen van de competentieset]
- 7. Bijv.: Je kunt nu de competentieset [...] scoren
- 8. Het is ook mogelijk een bestaande tekst in te voegen [zie Invoegen]
- 9. Bepaal het onderwerp, bijvoorbeeld POP [jaartal]
- 10. Vul de brief desgewenst aan [de inlogcodes worden automatisch gegenereerd]

#### Voorbeeld briefje

Beste,

Wil je de competentie set [...] scoren. Dat vraagt ongeveer een kwartier van je tijd.

Je kunt inloggen op {link}

Je gebruikersnaam is {gebruikersnaam} Je wachtwoord is {wachtwoord} De vier gegeven zinnen bij "Brief" komen standaard in beeld en genereren automatisch de schoolwebsite, de gebruikersnaam, het wachtwoord en een directe link. **Dus deze niet aanpassen.** Je kunt wel tekst hieromheen schrijven.

Je kunt direct naar de vragenlijst met de volgende link: {directelink}

Hartelijk dank, de directie

11. Klik op

olgende stap

- 12. Bepaal de norm met het schuifbalkje
- 13. Bepaal het aantal feedbackgevers (max. 6)

NB: kies je voor 1 feedbackgever dan betekent dit dat alleen de persoon zelf feedback geeft!

14. Klik op

15. Vul via Handmatig personen toevoegen [links] één voor één de personen of medewerkers (dit zijn de medewerkers die toegevoegd zijn in de module Bekwaamheidsdossier) in die een POP moeten opstellen en klik op Personen via Importeren uit EDEXmlbestand [rechts] en klik op Bestand kiezen/Bladeren, selecteer het opgeslagen bestand, klik op Openen en vervolgens op Personen importeren
16. Klik op Volgende stap
17. Bepaal begin- en einddatum van de sessie
18. Klik op Volgende stap
19. Via het tabblad Documenten kunt u eventueel een eigen document uploaden (deze keuze is optioneel). Klik op Bestand kiezen/Bladeren, geef het document een naam en eventueel kan er een label aan toegevoegd worden. Klik op Document toevoegen
20. Klik op Volgende stap
21. Download de briefjes (Brief verspreiden) of verstuur de codes via E-mail versturen [aanvinken]: Verstuur naar alle respondenten met e-mail en klik op E-mail versturen

Let op: Kies je voor downloaden via een Word-bestand, dan krijg je de inloggegevens van alle respondenten onder elkaar. Kies je voor downloaden als Pdf-bestand, dan krijg je per respondent de inloggegevens op één A4.

### **POP** scoren

1. De respondent logt in met de verstrekte gegevens

Scoren Algemene gegevens Gedragcodes Resultaten & plannen Feedbackgevers PP 2. Klik op en vul de vragenlijst in 3. Klik op het tabblad Algemene gegevens en vul de gegevens in 4. Klik op het tabblad Gedragscodes en vul de gegevens in 5. Klik op het tabblad **Resultaten & plannen** voor het invullen van een analyse, verbeterpunten etc. NB: Rapport of een Voorbeeld van een Persoonlijk Ontwikkelplan downloaden? Klik op Rapport downloaden of Voorbeeld downloaden. 6. Klik op het tabblad Feedbackgevers voor het uitnodigen van de feedbackgevers. Volg hiervoor het stappenplan dat in het scherm verschijnt. 7. Klik op het tabblad Schooldocumenten om eigen documenten te kunnen downloaden. De beheerder/directie heeft de mogelijkheid om het POP-rapport 🗦 te bekijken/downloaden via het tabblad Verspreiding. Naam & planning Looptijd Verspreiding

De beheerder/directie heeft ook de mogelijkheid om (eigen) documenten toe te voegen aan de POPsessie via het tabblad **Documenten**. Ook hierbij kan je eigen labels gebruiken.

| Naam & planning | Inhoud | Introductietekst & brief | Opties | Personen | Looptijd | Documenten | Verspreiding |  |
|-----------------|--------|--------------------------|--------|----------|----------|------------|--------------|--|
|-----------------|--------|--------------------------|--------|----------|----------|------------|--------------|--|

Deze toegevoegde documenten komen ook automatisch bij de Downloads [zie oranje menubalk] te staan.

2 WMK-standaard

## Competentieset aanpassen

- 1. Klik in de oranje menubalk op WMK.PO en kies POP
- 2. Klik op Mijn bibliotheek [groene menubalk]
- 3. Welke competentieset wil je aanpassen? Bovenschools Management

4. Klik op 🥝 [competentieset bekijken] en vervolgens op 🖵 [competentieset kopiëren]

Samenwerkingsverband

- 5. Bij <sup>®</sup> Eigen is de gekopieerde competentieset toegevoegd
- 6. Wijzig de competentieset m.b.v.:
  - a. Toevoegen +
  - b. Wijzigen 🗹
  - c. Verwijderen 🛄
  - d. Desgewenst de volgorde aanpassen m.b.v. de pijltjes 🔨 🚿

## Competentieset toevoegen

Een competentie set bestaat uit drie onderdelen:

- Algemene informatie
- Competenties + criteria [indicatoren]
- Gedragscode

🔋 Eigen

#### Toevoegen competentie set

- 1. Klik in de oranje menubalk op WMK.PO en kies POP
- 2. Klik op Mijn Bibliotheek [groene menubalk]
- 3. Klik op + Competentieset toevoegen [rechts bovenaan]
- 4. Vul de naam in van de nieuwe competentie set via Toevoegen competentieset [links]
- 5. Klik op
- 6. Bij <sup>M</sup>Eigen is de nieuwe competentie set toegevoegd
- 7. Klik op + bij Algemene informatie en voeg een vraag toe [optie: open vraag of meerkeuzevraag] en klik op √ [opslaan]

NB: optie meerkeuzevraag: voeg antwoorden toe via + en bevestig met  $\checkmark$ 

- 8. Klik op + bij **Competenties** en voeg competenties toe [+ eventueel een toelichting] en bevestig steeds met  $\checkmark$  [opslaan]
- 9. Klik op + bij Indicatoren en voeg nieuwe vragen toe [+ eventueel een helptekst en een bekwaamheid], bevestig steeds met  $\checkmark$  [opslaan]
- 10. Klik op + bij Verbeterplan en voeg vragen toe [optie: Open vraag of Aanvinkvraag] en bevestig met
  - [opslaan], bijvoorbeeld:
    - a. Mijn verbeterpunt
    - b. Wat ik ga doen
    - c. Wanneer ik dat ga doen
    - d. Wat heb ik nodig (materialen)
    - e. Wat heb ik nodig (hulp en ondersteuning)
    - Wanneer ga ik aan de slag
- 11. Klik op + bij **Gedragscode** en voeg nieuwe aandachtspunten toe, bevestig met  $\checkmark$

## Competentieset exporteren/importeren

WMK biedt ook de mogelijkheid om eigen competentie set te kunnen uitwisselen tussen scholen via export/import. Volg hiervoor onderstaande procedure:

#### Exporteren van een competentieset:

- 1. Klik in de oranje menubalk op WMK.PO en kies POP
- 2. Klik op Mijn Bibliotheek [groene menubalk]
- 3. Selecteer <sup>55</sup> Eigen om de competentieset op te zoeken
- 4. Klik op 🥝 [competentieset bekijken] en vervolgens op 📩 [competentieset exporteren]
- 5. De competentieset wordt opgeslagen als een .wmk bestand
- 6. Dit bestand kan vervolgens bijv. per e-mail verstuurd worden naar de desbetreffende school, de school kan deze competentieset vervolgens importeren in WMK:

#### Importeren van een competentieset:

- 1. Klik in de oranje menubalk op WMK.PO en kies POP
- 2. Klik op Mijn Bibliotheek [groene menubalk]
- 3. Klik op + Competentieset toevoegen [rechts bovenaan]
- 4. Klik bij **Importeren competentieset** [rechts] op **Bestand kiezen/Bladeren** en selecteer de opgeslagen competentieset (dit is een .wmk bestand) en klik op **Openen**
- 5. Klik op
- 6. Bij <sup>R</sup>Eigen is de geïmporteerde competentieset toegevoegd

# 11. Bekwaamheidsdossier

De module Bekwaamheidsdossier is een instrument dat gebruikt kan worde voor het opstellen van een persoonlijk dossier door medewerkers van de school. Daarnaast kan de beheerder formats uploaden t.b.v. het maken van een bekwaamheidsdossier.

- 1. Klik in de oranje menubalk op WMK.PO en kies Bekwaamheidsdossier
- 2. Via Beheer bekwaamheidsdossier moet u als beheerder eerst een mappenstructuur opstellen. Zijn er geen mappen aangemaakt, dan kunnen de medewerkers ook geen documenten uploaden.
- 3. Klik voor het aanmaken van nieuwe mappen op + Toevoegen
- 4. Geef de map een naam
- 5. Klik op

## Documenten van Medewerkers bekijken

- 1. Klik in de oranje menubalk op WMK.PO en kies Bekwaamheidsdossier
- Links in het menu worden de documenten getoond van de beheerders (gebruikers).
   NB: een medewerker wordt pas in het menu getoond als hij/zijn documenten heeft gedeeld met een beheerder (gebruiker).
- 3. Selecteren van medewerkers; standaard worden de documenten van alle medewerkers getoond [klik op een gebruiker om deze te deseleteren]

### Medewerkers toevoegen

- 1. Klik in de oranje menubalk op WMK.PO en kies Bekwaamheidsdossier
- 2. Klik op Medewerkers

BD Dossiers Medewerkers Gedeactiveerde medewerkers Dossier beheerder Formats WMK

- 3. Klik op + Medewerker toevoegen
- 4. Vul de velden in
- 5. Klik op Gebruiker toevoegen

NB: de gebruiker ontvangt automatisch een e-mail met de inloggegevens nadat er op de button Gebruiker toevoegen is geklikt.

## Medewerkers wijzigen/verwijderen

- 1. Klik in de oranje menubalk op WMK.PO en kies Bekwaamheidsdossier
- 2. Klik op Medewerkers

| BD | Dossiers | Medewerkers | Gedeactiveerde medewerkers | Dossier beheerder | Formats WMK |
|----|----------|-------------|----------------------------|-------------------|-------------|

- 3. Klik op 🖉 voor het wijzigen van e-mailadres of gebruikersnaam
- Klik op to om het wachtwoord te resetten
   NB: een medewerker kan zelf het wachtwoord wijzigen als hij/zij is ingelogd via 'Wachtwoord wijzigen'.
- 5. Klik op  $\blacksquare$  om een medewerker te verwijderen
- 6. Via het tabblad Gedeactiveerde medewerkers kunnen medewerkers weer geactiveerd worden

## Documenten uploaden t.b.v. persoonlijk dossier (beheerder)

- 1. Klik in de oranje menubalk op WMK.PO en kies Bekwaamheidsdossier
- 2. Klik op Dossier beheerder

BD Dossiers Medewerkers Gedeactiveerde medewerkers Dossier beheerder Formats WMK

- 3. Selecteer de map waaraan u documenten wilt toevoegen
- 4. Klik op + Toevoegen
- 5. Klik op Bestand kiezen/Bladeren
- 6. Selecteer het document die u wilt toevoegen en klik op Openen
- 7. Klik vervolgens op
- 8. Klik op het tabblad Formats WMK om voorbeelddocumenten te bekijken.

### Documenten uploaden t.b.v. persoonlijk dossier (medewerker)

- 1. Log in met de medewerker inloggegevens
- 2. Selecteer de map waaraan u documenten wilt toevoegen
- 3. Klik op + Toevoegen
- 4. Klik op Bestand kiezen/Bladeren
- 5. Selecteer het document die u wilt toevoegen en klik op Openen
- 6. Klik vervolgens op
- 7. Het toegevoegde document kan vervolgens:
  - a. Verplaatst worden naar andere map 輦
  - b. Gedeeld worden met één of meerdere gebruikers 💑
  - c. Verwijderd worden 🛄

# 12. Leerlingenkenmerken

De module Leerlingenkenmerken is een instrument om de leerling populatie zoals zorgzwaarte, schoolverloop, uitstroom, interne en externe zorg en ouderpopulatie in kaart te brengen. Daarnaast kan er een plan van aanpak opgesteld worden en biedt de module de mogelijkheid om de omstandigheden van de school te beschrijven. Denk daarbij aan de ligging van de school in de omgeving, bouwprojecten, onderwijs in de gemeente, sport en verenigingen etc.

## Leerlingkenmerken starten

- 1. Klik in de oranje menubalk op WMK.PO en kies Leerlingkenmerken
- 2. Klik op + Start nieuwe leerlingkenmerken [of selecteer al een ingevoerd schooljaar 0]
- 3. Selecteer een schooljaar
- 4. Klik op
- 5. Schrijf desgewenst een Inleiding

|    | Inleiding   | Gewichten     | Zorgzwaarte | Schoolverloop | Uitstroom | Interne zorg | Externe zorg | Ouderpopulatie |  |
|----|-------------|---------------|-------------|---------------|-----------|--------------|--------------|----------------|--|
|    | Open velden | Plan van aanp | bak         |               |           |              |              |                |  |
| 6. | Klik op h   | et tabblad    | Gewichten   |               |           |              |              |                |  |

NB: worden er al gewichten getoond dan komen deze uit de module Opbrengsten.

Deze gewichten zijn eventueel te wijzigen  ${\mathscr P}$  of te verwijderen  ${\overline{\amalg}}$  .

Voor het toevoegen van een groep, klik op +

- 7. Klik op het tabblad **Zorgzwaarte** en vul de gegevens in via  $\swarrow$  [wijzigen]. Klik op  $\bigcirc$  voor een beschrijving van de categorieën.
- 8. Vul desgewenst de tabbladen Schoolverloop, Uitstroom, Interne zorg, Externe zorg, Ouderpopulatie, Open velden en Plan van aanpak in
- 9. Via **Instellingen** kunnen monitoren t.b.v. uitstroom, zorgzwaarte, externe zorg, interne zorg, ouderpopulatie en schoolverloop toegevoegd worden

LK Mijn leerlingkenmerken Instellingen

10. Rapport downloaden? Klik op 🗦 Rapport downloaden

## 13. Ondersteuningsprofiel

### Ondersteuningsprofiel opstellen

#### Fase 1

- 1. Klik in de oranje meunbalk op Downloads
- 2. Download het document "Het groepsprofiel t.b.v. Schoolondersteuningsprofiel" en sla dit document op.
- 3. Het groepsprofiel printen, kopiëren en in laten vullen door de werknemers
- 4. De ingevulde formulieren weer innemen

#### Fase 2

- 1. Klik in de oranje menubalk op WMK.PO en kies Ondersteuningsprofiel
- 2. Klik op + Schoolondersteuningsprofiel starten [of selecteer een reeds ingevoerd schooljaar 🥝]
- 3. Selecteer een schooljaar en klik op
- 4. Klik op het schooljaar
- 5. Klik op **Kengetallen-A** en vul met behulp van het + de gegevens in.

Kengetallen - A Kengetallen - B Kengetallen - C

#### NB: zijn er al gegevens ingevuld dan komen deze uit de module Opbrengsten.

Deze gegevens zijn eventueel te wijzigen  $\swarrow$  of te verwijderen  $\ddot{\blacksquare}$  .

6. Klik steeds op  $\checkmark$  om de gegevens op te slaan

De kolom Zorgzwaarte wordt afgeleid van de ingevulde groepsprofielen (zie Fase 1)

- 7. Klik op **Kengetallen-B** en vul met behulp van *d* de gegevens in
- 8. Klik steeds op  $\checkmark$  om de gegevens op te slaan
- 9. Klik op Kengetallen-C en vul met behulp van G de gegevens in
- 10. Klik steeds op  $\checkmark$  om de gegevens op te slaan

#### Fase 3

1. Klik op Mijn Schoolondersteuningsprofielen

 OZ
 Mijn Schoolondersteuningsprofielen
 Mijn Bibliotheek
 Mijn Arrangementen

 2.
 Klik op het juiste schooljaar

 3.
 Klik bij Vragenlijsten op SOP Directie of klik op
 Image: Comparison of the school of the school

- 5. Klik op > [afnemen]
- 6. De gekozen vragenlijst verschijnt onderaan

- 7. Klik op [onderaan]
- 8. Schrijf een korte introductietekst [de introductietekst is de tekst die de respondenten te zien krijgen bij het invullen van een vragenlijst] of voeg een tekst in m.b.v. invoegen
- 9. Bepaal het onderwerp, bijvoorbeeld Vragenlijst Directie [jaartal]
- 10. Vul de brief desgewenst aan [de inlogcodes worden automatisch gegenereerd]

| Voorbeeld briefje                                                                                                    |                                                                                                    |
|----------------------------------------------------------------------------------------------------|----------------------------------------------------------------------------------------------------|
| Beste collega,                                                                                                    |                                                                                                    |
| Wil je een aantal vragenlijsten scoren. Dat vraagt                                                                                                    | ongeveer een kwartier van je tijd.                                                                                                    |
| Je kunt inloggen op {link}                                                                                                    | De vier gegeven zinnen bij "Brief" komen standaard in<br>beeld en genereren automatisch de schoolwebsite, de                                                                                                    |
| Je gebruikersnaam is {gebruikersnaam}<br>Je wachtwoord is {wachtwoord}                                                                                                    | gebruikersnaam, net wachtwoord en een directe link.<br><b>Dus deze niet aanpassen.</b> Je kunt wel tekst<br>hieromheen schrijven.                                                                                                    |
| Je kunt direct naar de vragenlijst met de volgende                                                                                                    | e link: {directelink}                                                                                                    |
| Hartelijk dank, de directie                                                                                                    |                                                                                                    |
| <ul> <li>11. Klik op Volgende stap</li> <li>12. Bepaal hoe de respondenten uitgenodigd het aantal respondenten in bij Responder</li> <li>Respondenten toevoegen</li> <li>Per e-mail, importeer de [Bestand kiezen] de e-mailadressen [rechts] van een e-mailbestand/CSV bestand; klik</li> </ul> | moeten worden (per brief of per e-mail). <u>Per brief;</u> vul<br><b>nten toevoegen voor brief</b> [links] en klik op<br>dan via <b>Respondenten importeren voor e-mail</b> en<br>uit een CSV-bestand: zie hoofdstuk 20: het aanmaken<br>daarna op |
| 13. Klik op                                                                                                    |                                                                                                    |
| 14. Bepaal de norm met behulp van het schui                                                                                                    | fbalkje en klik op                                                                                                    |
| 15. Bepaal de looptijd van de sessie en klik op                                                                                                    | p Volgende stap                                                                                                    |
| 16. Download de briefjes via Brief verspreide<br>[aanvinken]: verstuur naar alle responde                                                                                                    | en [links] of verstuur de codes via E-mail versturen<br>enten met e-mail.                                                                                                    |
|                                                                                                    |                                                                                                    |

Let op: Kies je voor downloaden via een Word-bestand, dan krijg je de inloggegevens van alle respondenten onder elkaar. Kies je voor downloaden als Pdf-bestand, dan krijg je per respondent de inloggegevens op één A4.

17. Klik op

Volgende stap

- 18. Bij *Resultaten* verschijnen de scores na de beoordeling door de respondenten:
  - a. Mogelijkheid om een eigen analyse en conclusies/strategisch beleid te schrijven (wordt opgenomen in het rapport)
  - b. Mogelijkheid om een rapport te downloaden

Bij het tabblad Verspreiden en Respons eerst alle respondenten afronden  $\bigcirc$ , voordat het rapport gedownload wordt. Dan is zeker dat alle uitslagen worden meegenomen in de rapportage. Je kunt bij dit tabblad ook zien hoeveel vragen de verschillende respondenten hebben beantwoord.

#### Fase 4

1. Klik op Mijn Schoolondersteuningsprofielen

OZ Mijn Schoolondersteuningsprofielen Mijn Bibliotheek Mijn Arrangementen

- 2. Klik op het juiste schooljaar
- 3. Klik bij Vragenlijsten op SOP Team of klik op 🥝 [openen]
- 4. Herhaal de stappen 4 t/m 19 uit fase 3

#### Fase 5

- 1. Klik op Mijn Schoolondersteuningsprofielen
- OZ Mijn Schoolondersteuningsprofielen Mijn Bibliotheek Mijn Arrangementen
- 2. Klik op het juiste schooljaar
- 3. Klik bij Vragenlijsten op SOP Ouders of klik op 🥝 [openen]
- 4. Herhaal de stappen 4 t/m 19 uit fase 3

#### Fase 6

#### 1. Klik op Mijn Schoolondersteuningsprofielen

OZ Mijn Schoolondersteuningsprofielen Mijn Bibliotheek Mijn Arrangementen

- 2. Klik op het juiste schooljaar
- 3. Klik bij Vragenlijsten op SOP Leerlingen of klik op 🥝 [openen]
- 4. Herhaal de stappen 4 t/m 19 uit fase 3

#### Fase 7

1. Klik op Mijn Schoolondersteuningsprofielen

OZ Mijn Schoolondersteuningsprofielen Mijn Bibliotheek Mijn Arrangementen

- 2. Klik op het juiste schooljaar
- 3. Vul bij Arrangementen desgewenst een arrangement in
- 4. Klik op 🥝 en vul de gegevens in
- 5. Klik op Mijn Arrangementen voor het toevoegen van eigen arrangementen
- 6. Klik op + voor het toevoegen van een arrangement
- 7. Vul een omschrijving in en klik op √[opslaan]

#### Fase 8

#### 1. Klik op Mijn Schoolondersteuningsprofielen

OZ Mijn Schoolondersteuningsprofielen Mijn Bibliotheek Mijn Arrangementen

2. Klik op het juiste schooljaar

3.

4. Download het **B** Rapport of **Samenvatting** 

# Vragenlijst aanpassen

- 1. Klik in de oranje menubalk op WMK.PO en kies Ondersteuningsprofiel
- 2. Klik op Mijn bibliotheek [groene menubalk]
- 3. Welke vragenlijst wil je aanpassen?

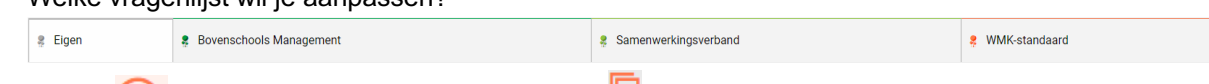

- 4. Klik op 🥝 [vragenlijst bekijken] en vervolgens op 🕞 [vragenlijst kopiëren]
- 5. Bij <sup>#</sup> Eigen is de gekopieerde vragenlijst toegevoegd
- 6. Maak de vragenlijst door de tussenkop of de vraag aan te passen:
  - a. Toevoegen 🕇
  - b. Exporteren 🐼
  - c. Wijzigen
  - d. Verwijderen 🛄
  - e. Desgewenst de volgorde aanpassen m.b.v. de pijltjes ^  $\,$  V

## Vragenlijst toevoegen

- 1. Klik in de oranje menubalk op WMK.PO en kies Ondersteuningsprofiel
- 2. Klik op Mijn Bibliotheek [groene menubalk]
- 3. Klik op + Vragenlijst toevoegen [rechts bovenaan]
- 3. Geef bij Toevoegen vragenlijst [links] de naam op van de nieuwe vragenlijst
- 4. Klik op
- 5. Bij 👼 Eigen staat nu de nieuwe vragenlijst
- 6. Klik op + om een tussenkop toe te voegen [+ eventueel een omschrijving] en klik op  $\checkmark$
- 7. Klik op + bij de nieuwe tussenkop en voeg een vraag toe en klik op  $\checkmark$

#### Kies tussen:

- Gewone vraag [te beantwoorden met 1-2-3-4-nvt]
- Gecombineerde vraag [daarna met het plusje antwoordcategorieën toevoegen]

# Vragenlijst exporteren/importeren

WMK biedt ook de mogelijkheid om eigen vragenlijst te kunnen uitwisselen tussen scholen via export/import. Volg hiervoor onderstaande procedure:

#### Exporteren van een vragenlijst:

- 1. Klik in de oranje menubalk op WMK.PO en kies Ondersteuningsprofiel
- 2. Klik op **Mijn Bibliotheek** [groene menubalk]
- 3. Selecteer <sup>#</sup> Eigen om de vragenlijst op te zoeken
- 4. Klik op 🥝 [vragenlijst bekijken] en vervolgens op 📩 [vragenlijst exporteren]
- 5. De vragenlijst wordt opgeslagen als een .wmk bestand
- 6. Dit bestand kan vervolgens bijv. per e-mail verstuurd worden naar de desbetreffende school, de school kan deze vragenlijst vervolgens importeren in WMK:

#### Importeren van een vragenlijst:

- 1. Klik in de oranje menubalk op WMK.PO en kies Ondersteuningsprofiel
- 2. Klik op Mijn Bibliotheek [groene menubalk]
- 3. Klik op + Vragenlijst toevoegen [rechts bovenaan]
- 4. Klik bij **Importeren vragenlijst** [rechts] op **Bestand kiezen/Bladeren** en selecteer de opgeslagen vragenlijst (dit is een .wmk bestand) en klik op **Openen**
- 5. Klik op
- 6. Bij <sup>A</sup> Eigen is de geïmporteerde kwaliteitskaart toegevoegd

# 14. Veiligheid

De module Veiligheid is een instrument om een veiligheidsplan op te stellen.

### Veiligheidsterrein afnemen

- 1. Klik in de oranje menubalk op WMK.PO en kies Veiligheid
- 2. Klik op + Sessie Starten [rechts bovenaan]
  - Sessie starten
- Geef de sessie een naam en klik op
   Inhoud: veiligheidsterrein(en) zoeken

Veiligheidsterrein zoeken op naam
Veiligheidsterrein zoeken op bron 🛛 Eigen 🖨 Bovenschools Management 🖨 Samenwerkingsverband 💭 WMK-standaard

Na de keuze van de zoekmethode verschijnt de lijst met veiligheidsterreinen die past bij de zoekopdracht.

- 5. Bepaal welk veiligheidsterrein moet worden gescoord
- 6. Klik op > [afnemen] bij het gekozen veiligheidsterrein
- 7. Het gekozen veiligheidsterrein verschijnt onderaan
- 8. Klik op volgende stap als alle (!) veiligheidsterreinen die gescoord moeten worden, zijn gekozen
- 9. Bepaal de introductietekst [de introductietekst is de tekst die de respondenten te zien krijgen bij het invullen van een veiligheidsterrein]
  - Bijv.: Je kunt nu [...] scoren
    - Het is ook mogelijk een bestaande tekst in te voegen [zie Invoegen]
- 10. Bepaal het onderwerp, bijvoorbeeld Veiligheidsterrein [jaartal]
- 11. Vul de brief desgewenst aan [de inlogcodes worden automatisch gegenereerd].

| Voorbeeld briefje                                                                                    |                                                                                                    |
|----------------------------------------------------------------------------------------------------|----------------------------------------------------------------------------------------------------|
| Beste collega,                                                                                       |                                                                                                    |
| Wil je de Schooldiagnose () scoren. Dat vraagt                                                       | ongeveer een kwartier van je tijd.                                                                                                    |
| Je kunt inloggen op {link}<br>Je gebruikersnaam is {gebruikersnaam}<br>Je wachtwoord is {wachtwoord} | De vier gegeven zinnen bij "Brief" komen standaard in<br>beeld en genereren automatisch de schoolwebsite, de<br>gebruikersnaam, het wachtwoord en een directe link.<br><b>Dus deze niet aanpassen.</b> Je kunt wel tekst<br>hieromheen schrijven. |
| Je kunt direct naar de vragenlijst met de volgend<br>Hartelijk dank, de directie                     | e link: {directelink}                                                                                                    |

12. Bepaal of er een document moet worden toegevoegd [bijlage]

13. Klik op

14. Bepaal hoe de respondenten uitgenodigd moeten worden (per brief of per e-mail). <u>Per brief;</u> vul het aantal respondenten in bij **Respondenten toevoegen voor brief** [links] en klik op

*Respondenten toevoegen*. <u>Per e-mail</u>, importeer dan via **Respondenten importeren voor e-mail** en [*Bestand kiezen*] de e-mailadressen [rechts] uit een CSV-bestand: zie hoofdstuk 20: het aanmaken

van een e-mailbestand/CSV bestand; klik daarna op

15. Klik op

16. Bepaal de norm met behulp van het schuifbalkje en klik op

- 17. Bepaal de looptijd van de sessie en klik op
- 18. Download de briefjes via **Brief verspreiden** [links] of verstuur de codes via **E-mail versturen** [aanvinken]: **verstuur naar alle respondenten met e-mail.**

Let op: Kies je voor downloaden via een Word-bestand, dan krijg je de inloggegevens van alle respondenten onder elkaar. Kies je voor downloaden als Pdf-bestand, dan krijg je per respondent de inloggegevens op één A4.

#### 19. Klik op 🦳

- 20. Bij Resultaten verschijnen de scores na de beoordeling door de respondenten:
  - a. Mogelijkheid om een eigen oordeel te schrijven (wordt opgenomen in het rapport)
  - b. Mogelijkheid om eigen slotconclusies te schrijven (wordt opgenomen in het rapport)
  - c. Mogelijkheid om een rapport te downloaden:
    - Volledig rapport
    - Samenvatting

Bij het tabblad Verspreiden en Respons eerst alle respondenten afronden i , voordat het rapport gedownload wordt. Dan is zeker dat alle uitslagen worden meegenomen in de rapportage. Je kunt bij dit tabblad ook zien hoeveel vragen de verschillende respondenten hebben beantwoord.

## Veiligheidsterrein aanpassen

- 1. Klik in de oranje menubalk op WMK.PO en kies Veiligheid
- 2. Klik op Mijn bibliotheek

VE Mijn Sessies Mijn Bibliotheek Mijn Archief

3. Welk veiligheidsterrein wil je aanpassen?

|    | Eigen     | Revenschools Management                     | Samenwerkingsverband               | 🤱 WMK-standaard |
|----|-----------|---------------------------------------------|------------------------------------|-----------------|
| 4. | Klik op 🤇 | 🕖 [veiligheidsterrein bekijken] en ver      | volgens op ঢ [veiligheidsterrein I | kopiëren]       |
| 5. | Bij 🖁 Eig | <b>jen</b> is het gekopieerde veiligheidste | rrein toegevoegd                   |                 |
| 6. | Maak de   | kaart door de tussenkop of de indic         | cator aan te passen:               |                 |
|    | a         | Toevoegen 🕂                                 |                                    |                 |
|    | b. I      | Exporteren 🐼                                |                                    |                 |

- c. Wijzigen
- d. Verwijderen 🛄

e. Desgewenst de volgorde aanpassen m.b.v. de pijltjes ^  $\,$   $\,$   $\,$ 

### Veiligheidsterrein toevoegen

- 1. Klik in de oranje menubalk op WMK.PO en kies Veiligheid
- 2. Klik op Mijn Bibliotheek

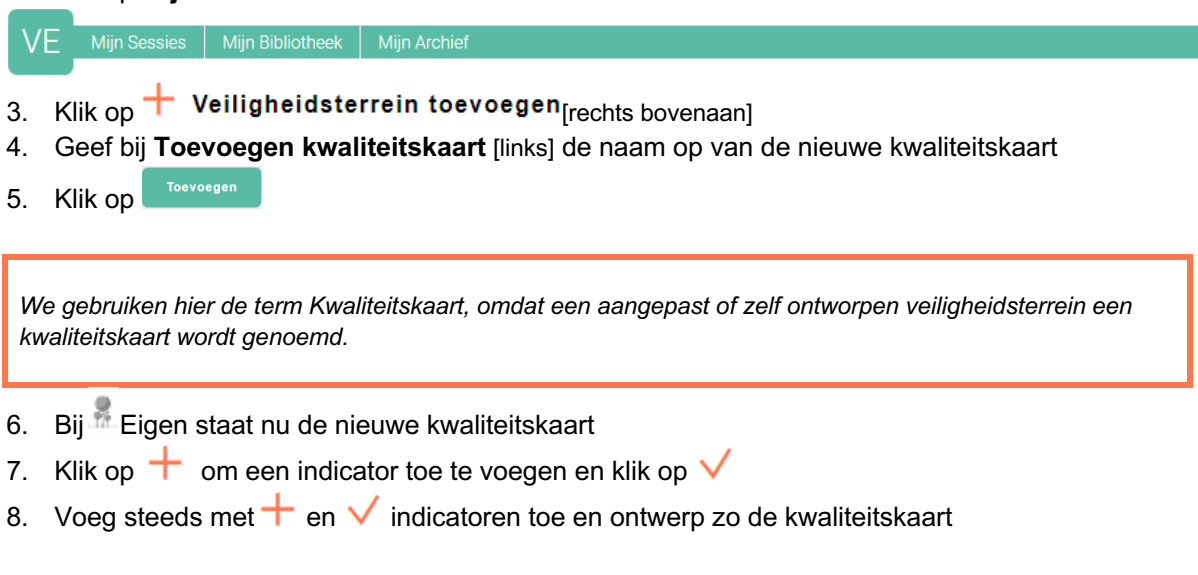

## Veiligheidsterrein exporteren/importeren

WMK biedt ook de mogelijkheid om eigen kwaliteitskaarten te kunnen uitwisselen tussen scholen via export/import. Volg hiervoor onderstaande procedure:

#### Exporteren van een veiligheidsterrein (kwaliteitskaart):

- 1. Klik in de oranje menubalk op WMK.PO en kies Veiligheid
- 2. Klik op Mijn Bibliotheek [groene menubalk]
- 3. Selecteer Eigen om de kwaliteitskaart op te zoeken
- 4. Klik op 🥝 [veiligheidsterrein bekijken] en vervolgens op 📥 [veiligheidsterrein exporteren]
- 5. De kwaliteitskaart wordt opgeslagen als een .wmk bestand
- 6. Dit bestand kan vervolgens bijv. per e-mail verstuurd worden naar de desbetreffende school, de school kan deze kwalitieitskaart vervolgens importeren in WMK:

#### Importeren van een veiligheidsterrein (kwaliteitskaart):

- 1. Klik in de oranje menubalk op WMK.PO en kies Veilgheid
- 2. Klik op Mijn Bibliotheek [groene menubalk]
- 3. Klik op + Veiligheidsterrein toevoegen [rechts bovenaan]
- 4. Klik bij **Importeren vragenlijst** [rechts] op **Bestand kiezen/Bladeren** en selecteer de opgeslagen kwaliteitskaart (dit is een .wmk bestand) en klik op **Openen**

5. Klik op

6. Bij 💂 Eigen is de geïmporteerde kwaliteitskaart toegevoegd

## 15. INK

Scholen die de INK-module gebruiken, krijgen de scores van het MT en het Team naast elkaar en vormgegeven in het INK-model. Omdat bij de eerste vraag bepaald wordt of de respondent een MT-lid is of een teamlid, kan hierop [automatisch] worden gefilterd.

- 1. Klik in de oranje menubalk op WMK.PO en kies INK
- 2. Klik op + Sessie starten [rechts bovenaan]
- 3. Geef de sessie een naam en klik op
- 4. Het tabblad Inhoud geeft een overzicht van de vragenlijsten die afgenomen worden
- 5. Klik op
- 6. Schrijf een korte introductietekst [de introductietekst is de tekst die de respondenten te zien krijgen bij het invullen van een veiligheidsterrein] of voeg een tekst in m.b.v. invoegen
- 7. Bepaal het onderwerp
- 8. Vul de brief desgewenst aan [de inlogcodes worden automatisch gegenereerd]

| Voorbeeld briefje                                                                                                    |                                                                                                    |
|----------------------------------------------------------------------------------------------------|----------------------------------------------------------------------------------------------------|
| Beste collega,                                                                                                    |                                                                                                    |
| Wil je een aantal vragenlijsten scoren. Dat vraagt o                                                                                                    | ngeveer een kwartier van je tijd.                                                                                                    |
| Je kunt inloggen op {link}<br>Je gebruikersnaam is {gebruikersnaam}<br>Je wachtwoord is {wachtwoord}                                                                                                    | De vier gegeven zinnen bij "Brief" komen standaard in<br>beeld en genereren automatisch de schoolwebsite, de<br>gebruikersnaam, het wachtwoord en een directe link.<br><b>Dus deze niet aanpassen.</b> Je kunt wel tekst<br>hieromheen schrijven.             |
| Je kunt direct naar de vragenlijst met de volgende                                                                                                    | ink: {directelink}                                                                                                    |
| Hartelijk dank, de directie                                                                                                    |                                                                                                    |
| <ul> <li>9. Klik op</li> <li>10. Bepaal hoe de respondenten uitgenodig<br/>vul het aantal respondenten in bij Respondenten in bij Respondenten toevoegen</li> <li>Per e-mail, importee<br/>[Bestand kiezen] de e-mailadressen [rech<br/>aanmaken van een e-mailbestand/CSV</li> <li>11. Klik op</li> </ul> | gd moeten worden (per brief of per e-mail). <u>Per brief;</u><br>ondenten toevoegen voor brief [links] en klik op<br>er dan via <b>Respondenten importeren voor e-mail</b> en<br>hts] uit een CSV-bestand: zie hoofdstuk 20: het<br>' bestand; klik daarna op |

12. Bepaal de norm met behulp van het schuifbalkje en klik op

Volgende stap

- 13. Bepaal de looptijd van de sessie en klik op
- 14. Download de briefjes via **Brief verspreiden** [links] of verstuur de codes via **E-mail versturen** [aanvinken]: **verstuur naar alle respondenten met e-mail.**

Let op: Kies je voor downloaden via een Word-bestand, dan krijg je de inloggegevens van alle respondenten onder elkaar. Kies je voor downloaden als Pdf-bestand, dan krijg je per respondent de inloggegevens op één A4.

15. Klik op

16. Bij het tabblad **Resultaten** verschijnen de scores na de beoordeling door de respondenten:

| Leiderschap | Management medewerkers | Management primaire processen | Waardering door medewerkers     | Resultaten |
|-------------|------------------------|-------------------------------|---------------------------------|------------|
|             |                        |                               |                                 |            |
|             |                        |                               |                                 |            |
|             | Strategie en beleid    |                               | Waardering door klanten         |            |
|             |                        |                               |                                 |            |
|             |                        |                               |                                 |            |
|             | Management middelen    |                               | Waardering door de maatschappij |            |
|             |                        |                               |                                 |            |
|             |                        |                               |                                 |            |
|             | Organisatie            |                               |                                 | Resultaat  |

17. Daarnaast heeft u via het tabblad Resultaten ook:

- a. De mogelijkheid om per onderdeel een eigen analyse te schrijven (wordt opgenomen in het rapport)
- b. De mogelijkheid om eigen conclusies te schrijven (wordt opgenomen in het rapport)
- c. De mogelijkheid om een F Rapport te downloaden
- d. De mogelijkheid om een 🕫 INK Model te downloaden

Bij het tabblad Verspreiden en Respons eerst alle respondenten afronden , voordat het rapport gedownload wordt. Dan is zeker dat alle uitslagen worden meegenomen in de rapportage. Je kunt bij dit tabblad ook zien hoeveel vragen de verschillende respondenten hebben beantwoord.

### 16. Monitors

Instrumenten om kengetallen m.b.t. Personeelsbeleid en Veiligheid vast te leggen.

## Invullen monitor

- 1. Klik in de oranje menubalk op WMK.PO en kies Monitors
- 2. Klik op **Mijn monitors**

3. Activeer een monitor

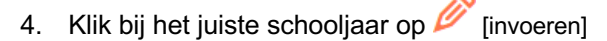

- 5. Klik op 6 [wijzigen]
- 6. Vul de gegevens in en klik op 🗸 [opslaan]
- 7. Rapport downloaden? Klik op Mijn monitors
- 8. Klik op de desbetreffende monitor 🥨
- 9. Klik bij het juiste schooljaar op 🥝 [tonen]
- 10. Klik op 🗦 Downloaden

### Kenmerken toevoegen

- 1. Klik in de oranje menubalk op WMK.PO en kies Monitors
- 2. Activeer de monitor Personeel of Sociale veiligheid via 🥝
- 3. Ga naar het tabblad Instellingen
- 4. Klik op + [toevoegen]
- 5. Geef een naam op en klik op √[opslaan]

## Kenmerken wijzigen/verwijderen

- 1. Klik in de oranje menubalk op WMK.PO en kies Monitors
- Activeer de monitor Personeel of Sociale veiligheid via O
- 3. Ga naar het tabblad Instellingen
- 4. Klik op *P* [wijzigen] of U [verwijderen]

NB: alleen eigen toegevoegde kenmerken kunnen gewijzigd/verwijderd worden

### 17. Downloads

### Documenten downloaden

- 1. Klik in de oranje menubalk op Downloads
- 2. Klik op het document dat u wilt downloaden
- 3. Open het document en sla het document op
- 4. Pas desgewenst het document aan

## Eigen documenten uploaden

Via de optie Downloads is het mogelijk om (eigen) documenten te uploaden. De volgende formaten zijn toegestaan; .jpg, .jpeg, .gif, .png, .pdf, .doc, .docx, .xls, .xlsx. Voeg eventueel een eigen label toe.

- 1. Klik in de oranje menubalk op **Downloads**
- 2. Klik op het tabblad Organisatie documenten
- DL Mijn downloads Organisatie documenter
- 3. Klik op 1 Document uploaden[rechts bovenaan]
- 4. Klik op Bestand kiezen/Bladeren
- 5. Geef het document desgewenst een andere naam en label
- 6. Klik op

### 18. Instellingen

### Inloggegevens wijzigen

- 1. Klik in de oranje menubalk op Instellingen
- 2. Klik op het tabblad Gebruikers

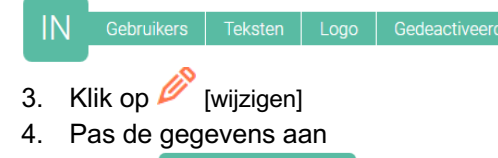

5. Klik op Gebruiker bewaren

## Gebruikers toevoegen

- 1. Klik in de oranje menubalk op Instellingen
- 2. Klik op + Gebruiker toevoegen
- 3. Vul de gegevens in
- Klik op Gebruiker toevoegen
   NB: Toegevoegde gebruikers ontvangen automatisch per e-mail de inloggegevens!

## Gebruikers verwijderen

- 1. Klik in de oranje menubalk op Instellingen
- 2. Klik op het tabblad Gebruikers

Sebruikers Teksten Logo Gedeactiveerde gebruikers

- 3. Klik op III [verwijderen]
- 4. Verwijderde gebruikers worden gearchiveerd; wilt u verwijderde gebruikers weer activeren klik dan op tabblad **Geactiveerde gebruikers**
- 5. Klik op 🔀 [activeren]

## Standaardteksten schrijven

- 1. Klik in de oranje menubalk op Instellingen
- 2. Klik op het tabblad Teksten

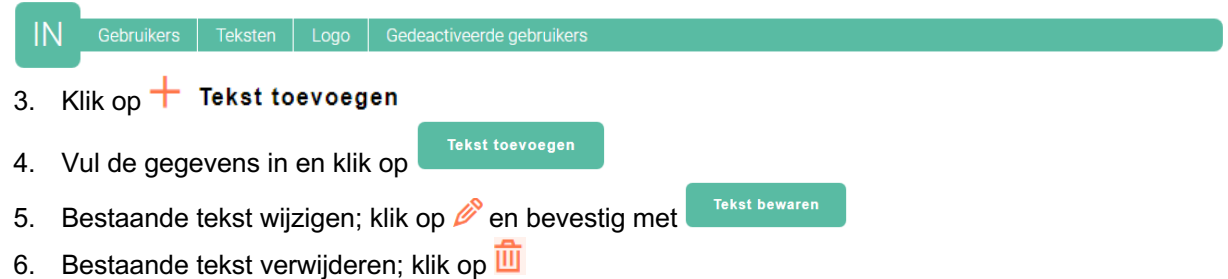

# Logo uploaden

Het is mogelijk om je eigen logo toe te voegen aan de rapportage. Via de optie **instellingen** kun je het logo uploaden. Na het uploaden heb je de mogelijkheid om de afbeelding 'bij te snijden'. Dit logo verschijnt onderaan het voorblad en linksboven iedere pagina.

- 1. Klik in de oranje menubalk op **Instellingen**
- 2. Klik op het tabblad Logo

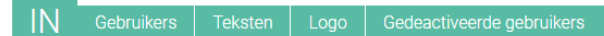

- 3. Klik op Bestand kiezen
- 4. Selecteer het Logo vanuit uw documenten
- 5. Klik op **Openen**
- 6. Klik vervolgen op Uitknippen

## Logo verwijderen

- 1. Klik in de oranje menubalk op Instellingen
- 2. Klik op het tabblad Logo

IN Gebruikers Teksten Logo Gedeactiveerde gebruikers

3. Klik op Verwijderen

## 19. Planning

Bij het onderdeel **Planning** kan een school een meerjarenplanning ontwerpen.

- 1. Klik in de oranje menubalk op WMK.PO en kies Planning
- 2. Klik op + Onderdeel plannen
- 3. Vul de gegevens in en klik op

NB: vanuit de module Planning kunnen geen sessies verwijderd worden. Zie hoofdstuk 22: Sessies, hoe u sessies kunt verwijderen.

#### Tabblad Herinneringen

PL Mijn Planning Herinneringen

Hier kan de beheerder instellen of een gebruiker een herinnering voor een gepland onderdeel moet

ontvangen. U kunt herinneren aanzetten; klik op 🗘 of uitzetten; klik op 🎘

### 20. Het aanmaken van een e-mailbestand / CSV bestand

Wil je de Quick Scan, de Schooldiagnose, de Vragenlijsten, etc. laten scoren op basis van een e-mailbericht? Maak dan eerst een e-mailbestand aan. Hoe?

- 1. Open Excel
- 2. Tik in veld A1: Naam
- 3. Tik in veld B1: Emailadres
- 4. Tik in de A-kolom de namen van de respondenten
- 5. Tik in de B-kolom de e-mailadressen van de respondenten
- 6. Bestand opslaan als CSV (gescheiden door lijstscheidingstekens)

| 🖹 🛃 🎝 - (ti - 🗋 💕 i<br>Bestand Start Invoeg | 🖗 🞑 i 🖛<br>en Pagina-indeling Forms                                  | ules Gea     | evens C | Controleren     | Beeld                                            |                            | е                   | mail-voo | orbeeld-l      | ijst (2)            | - Microsoft     | Excel niet  | t-commercie             | el gebru | ik              |         |             |          |   |            |                 |        |                  | 0          | - 0 ×        |
|---------------------------------------------|----------------------------------------------------------------------|--------------|---------|-----------------|--------------------------------------------------|----------------------------|---------------------|----------|----------------|---------------------|-----------------|-------------|-------------------------|----------|-----------------|---------|-------------|----------|---|------------|-----------------|--------|------------------|------------|--------------|
| Knippen<br>Kopiëren -<br>Plakken            | Calibri • 1<br>B Z U • 🖽                                             | 11 • A 1     | c = =   | - <mark></mark> | - 🖃 1<br>(2) (2) (2) (2) (2) (2) (2) (2) (2) (2) | ekstterugloo<br>amenvoegen | p<br>en centreren * | Standaa  | ard<br>% 000 • | •<br>• <u>• •</u> • | Voorwaardelijke | Opmaken     | Standaard<br>Berekening | Goe      | ed<br>Itrolecel | Neutraa | al<br>ielde | Ongeldig | • | Invoegen V | ·<br>erwijderen | Opmaak | Σ AutoSom +      | sorteren e | n Zoeken en  |
| <ul> <li>Opmaak kopierer</li> </ul>         | Vplakken                                                             |              |         |                 | Littiinin                                        |                            |                     |          | Getal          |                     | opmaak *        | als tabel * |                         |          | tillen          |         |             |          |   | Ť          | Cellen          | · ·    | Z Wissen *       | filteren * | selecteren * |
| F11 T                                       | a fe                                                                 |              |         |                 | Chargenti                                        | ý                          |                     |          | octar          |                     |                 |             |                         |          | Agian           |         |             |          |   |            | centri          |        |                  | Dementeri  |              |
| A A                                         | 8                                                                    | C            | D       | F               | F                                                | 6                          | н                   | 1        | 1              | К                   |                 | M           | N                       | 0        | Р               | 0       | R           | S        | т | U          | V               | W      | X                | Y          | 7            |
| 1 naam                                      | email                                                                |              | -       |                 |                                                  |                            |                     |          |                |                     |                 |             |                         | -        |                 |         |             |          |   |            |                 |        |                  |            |              |
| 2 Naam persoon 1                            | persoon1@wmkpo.nl                                                    |              |         |                 |                                                  |                            |                     |          |                |                     |                 |             |                         |          |                 |         |             |          |   |            |                 |        |                  |            |              |
| Naam persoon 2                              | persoon2@wmkpo.nl                                                    |              |         |                 |                                                  |                            |                     |          |                |                     |                 |             |                         |          |                 |         |             |          |   |            |                 |        |                  |            |              |
| 4 Naam persoon 3                            | persoon3@wmkpo.nl                                                    |              |         |                 |                                                  |                            |                     |          |                |                     |                 |             |                         |          |                 |         |             |          |   |            |                 |        |                  |            |              |
| 5                                           |                                                                      |              |         |                 |                                                  |                            |                     |          |                |                     |                 |             |                         |          |                 |         |             |          |   |            |                 |        |                  |            |              |
| 6                                           |                                                                      |              |         |                 |                                                  | ~                          |                     |          |                |                     |                 |             |                         |          |                 |         |             |          |   |            |                 |        |                  |            |              |
|                                             | Opslaa                                                               | an als       |         |                 |                                                  | *                          |                     |          |                |                     |                 |             |                         |          |                 |         |             |          |   |            |                 |        |                  |            |              |
| <u>}</u> (€ (⇒) ~ ↑ <u> </u>                | « rvos → Downloads                                                   | v C          | Zoeke   | n in Downlo     | oads                                             | P                          |                     |          |                |                     |                 |             |                         |          |                 |         |             |          |   |            |                 |        |                  |            |              |
| Bestandsnaam:<br>Opsiaan als:               | email-voorbeeld-lijst (2)<br>CSV (gescheiden door liistscheidir      | nasteken)    |         |                 |                                                  | ~                          |                     |          |                |                     |                 |             |                         |          |                 |         |             |          |   |            |                 |        |                  |            |              |
| .0 Auteurs:                                 | Excel-werkmap<br>Excel-werkmap                                       | ingstetteri) |         |                 |                                                  | -                          |                     |          |                |                     |                 |             |                         |          |                 |         |             |          |   |            |                 |        |                  |            |              |
| 1                                           | Excel binaire werkmap<br>Excel 97-2003-werkmap                       |              |         |                 |                                                  |                            |                     |          |                |                     |                 |             |                         |          |                 |         |             |          |   |            |                 |        |                  |            |              |
| 2 💿 Door mappen bla                         | XML-gegevens<br>Gecombineerd webpaginabestand                        | ł            |         |                 |                                                  |                            |                     |          |                |                     |                 |             |                         |          |                 |         |             |          |   |            |                 |        |                  |            |              |
| 3                                           | Webpagina<br>Excel-sjabloon                                          |              |         |                 |                                                  | - F                        |                     |          |                |                     |                 |             |                         |          |                 |         |             |          |   |            |                 |        |                  |            |              |
| 4                                           | Excel-sjabloon met macro's<br>Excel 97-2003-sjabloon                 |              |         |                 |                                                  |                            |                     |          |                |                     |                 |             |                         |          |                 |         |             |          |   |            |                 |        |                  |            |              |
| 15                                          | Unicodetekst<br>XML-werkblad 2003                                    |              |         |                 |                                                  |                            |                     |          |                |                     |                 |             |                         |          |                 |         |             |          |   |            |                 |        |                  |            |              |
| .6                                          | Microsoft Excel 5.0/95-werkmap<br>CSV (gescheiden door lijstscheidin | nasteken)    |         |                 |                                                  |                            |                     |          |                |                     |                 |             |                         |          |                 |         |             |          |   |            |                 |        |                  |            |              |
| .7                                          | Opgemaakte tekst (spatie is scheic<br>Tekst (Macintosh)              | dingsteken)  |         |                 |                                                  |                            |                     |          |                |                     |                 |             |                         |          |                 |         |             |          |   |            |                 |        |                  |            |              |
| .8                                          | Tekst (MS-DOS)<br>CSV (Macintosh)                                    |              |         |                 |                                                  |                            |                     |          |                |                     |                 |             |                         |          |                 |         |             |          |   |            |                 |        |                  |            |              |
| 9                                           | CSV (MS-DOS)<br>DIF (Data Interchange Format)                        |              |         |                 |                                                  |                            |                     |          |                |                     |                 |             |                         |          |                 |         |             |          |   |            |                 |        |                  |            |              |
| .0                                          | Excel-invoegtoepassing<br>Excel 97-2003-invoegtoepassing             |              |         |                 |                                                  |                            |                     |          |                |                     |                 |             |                         |          |                 |         |             |          |   |            |                 |        |                  |            |              |
| 11                                          | PDF<br>XPS-document                                                  |              |         |                 |                                                  |                            |                     |          |                |                     |                 |             |                         |          |                 |         |             |          |   |            |                 |        |                  |            |              |
|                                             | OpenDocument-werkblad                                                |              |         |                 |                                                  |                            |                     |          |                |                     |                 |             |                         |          |                 |         |             |          |   |            |                 |        |                  |            |              |
| 1.5                                         |                                                                      |              |         |                 |                                                  |                            |                     |          |                |                     |                 |             |                         |          |                 |         |             |          |   |            |                 |        |                  |            |              |
| 55                                          |                                                                      |              |         |                 |                                                  |                            |                     |          |                |                     |                 |             |                         |          |                 |         |             |          |   |            |                 |        |                  |            |              |
| 26                                          |                                                                      |              |         |                 |                                                  |                            |                     |          |                |                     |                 |             |                         |          |                 |         |             |          |   |            |                 |        |                  |            |              |
| 27                                          |                                                                      |              |         |                 |                                                  |                            |                     |          |                |                     |                 |             |                         |          |                 |         |             |          |   |            |                 |        |                  |            |              |
| 28                                          |                                                                      |              |         |                 |                                                  |                            |                     |          |                |                     |                 |             |                         |          |                 |         |             |          |   |            |                 |        |                  |            |              |
| email-voorbeel                              | d-lijst (2) 🙎                                                        |              |         |                 |                                                  |                            |                     |          |                |                     |                 |             |                         | 1        | -               |         |             |          |   |            |                 |        | [73] [73] _ 1000 | 0          |              |
| Gereed                                      |                                                                      |              |         |                 |                                                  |                            |                     |          |                |                     |                 |             |                         |          |                 |         |             |          |   |            |                 |        | LUI EU 100%      |            | 13.51        |
|                                             | 🗉 🌻 🗠                                                                |              | 1       |                 |                                                  |                            |                     |          |                |                     |                 |             |                         |          |                 |         |             |          |   |            |                 |        | - E              | 명에         | 18-11-20     |

Een duidelijke handleiding is te vinden via Downloads; kies dan voor Handleiding CSV bestand.

Het ligt voor de hand om e-mailbestanden aan te maken voor:

- 1. Het team
- 2. De directie
- 3. De ouders

Na het aanmaken van een e-mailbestand is het noodzakelijk om dit zorgvuldig op te slaan, omdat de verschillende bestanden met behulp van '**bestand kiezen/bladeren'** gemakkelijk gevonden moeten kunnen worden.

De beheerder heeft steeds de keuze: hij overhandigt de respondenten een briefje met de codes (website, gebruikersnaam en wachtwoord) voor het scoren, of hij stuurt ze een e-mail met de gegevens die nodig zijn voor het scoren.
## 21. Een CSV bestand maken voor splitsing labels

Wil je de voor de Quick Scan gebruik maken van splitsing labels (max. 3 naast de verplichte onderdelen naam en e-mailadres) maak dan een CSV-bestand volgens onderstaande beschrijving:

- 1. Open Excel
- 2. Tik in veld A1: Naam
- 3. Tik in veld B1: Emailadres
- 4. Tik in veld C1: bijv. Functie
- 5. Tik in veld D1: bijv. Bouw
- 6. Tik in veld E1: bijv. Groep
- 7. Tik in de A-kolom de namen van de respondenten
- 8. Tik in de B-kolom de e-mailadressen van de respondenten
- 9. Tik in de C-kolom de functieomschrijvingen van de respondenten
- 10. Tik in de D-kolom de omschrijvingen die behoren bij Bouw
- 11. Tik in de E-kolom de Groepen van de respondenten
- 12. Bestand opslaan als CSV (gescheiden door lijstscheidingstekens)

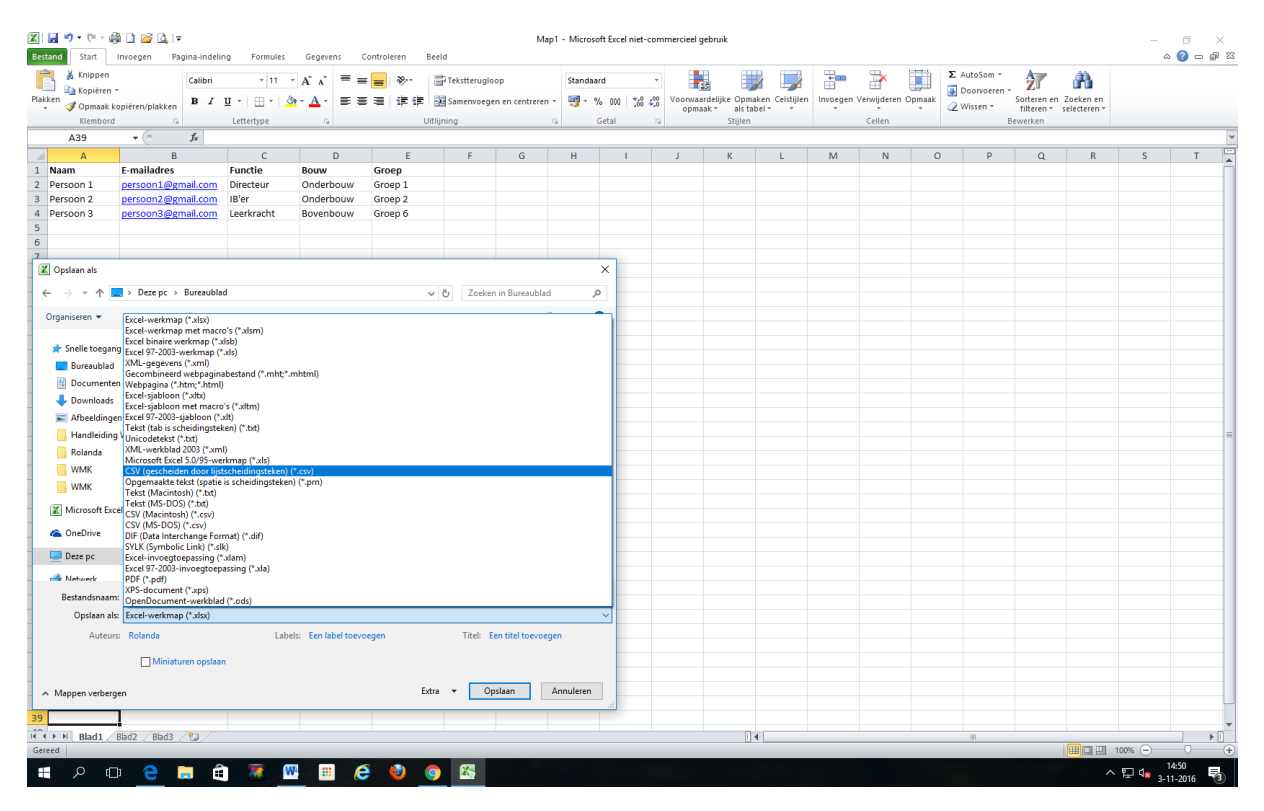

## 22. Sessies

## Sessies verlengen

- 1. Ga naar de homepage en klik op de button waarvan er een sessie verlengd moet worden, bijv. Quick Scan
- 2. Klik op het tabblad Mijn Sessies
- 3. Activeer de sessie; klik op de sessienaam of klik op 🥝
- 4. Klik op het tabblad Looptijd
- 5. Pas de data aan
- 6. Klik op
- 7. Klik op **Mijn sessies**: de looptijd is aangepast

## Sessies verwijderen

- 1. Ga naar de homepage en klik op de button waarvan er een sessie verwijderd moet worden
- 2. Klik op het tabblad Mijn Sessies
- 3. Klik op 🔁 [archiveren]
- 4. De sessie wordt verplaatst naar Mijn Archief
- 5. Klik op het tabblad Mijn Archief

Mijn Sessies Mijn Bibliotheek Mijn Archief Mijn Vergelijkingen

- 6. Hier kan de sessie verwijderd worden 🛄
- 7. De sessie kan ook teruggeplaatst worden 😑